# 交通部航港局

# 「104年度航港單一窗口(MTNet)服 務平臺功能提升計畫」

小船/遊艇動產擔保交易線上登記申請

## 使用手册

### V1.0

### 中華民國104年11月

### 交通部航港局 「104年度航港單一窗口(MTNet)服務平臺功能提升計畫」

小船/遊艇動產擔保交易線上登記申請

#### 使用手册目錄

| <b>壹、 權限帳號申請</b>                      |
|---------------------------------------|
| 貳、 動產擔保交易登記線上申辦作業流程                   |
| 参、基本操作說明,                             |
| 一、 登入本系統                              |
| (一) 開啟瀏覽器並連結「MTNet 航港單一窗口服務平台」首頁      |
| 二、 系統簡介                               |
| (一)線上服務(航政監理 BPR 資訊系統)                |
| 肆、 系統操作說明                             |
| 一、 動產擔保交易登記申請10                       |
| 二、 動產擔保交易註銷登記申請1                      |
| 三、 動產擔保交易變更登記申請(延長有效期間)1              |
| 四、 動產擔保交易變更登記申請(擔保金額變更)1              |
| 五、申請案件進行繳費(申請人完成匣)19                  |
| 六、 動產擔保交易登記申請審核流程2                    |
| <ol> <li>         1・承辦人收件審核</li></ol> |
| 2・ 承辦人答覆結案24                          |

### **壹、權限帳號申請**

- 一、權限申請
  - (一) 請先確認是否已擁有 MTNet 航港單一窗口服務平台的登入帳 號
  - (二) 下載本系統權限申請單
  - (三) 將系統權限申請單傳真至 MTNet 營運中心辦理,免費客服專線 0800-022-120

|           |            | ロ服務平臺<br>創快! | <ul> <li># #耳   米見料医  </li> <li>使用者 登入</li> <li>税強</li> <li>税</li> <li>税</li> <li>税</li> <li>税</li> <li>税</li> <li></li> <li><th>#14年文   English   東京田都<br/>京記市場 合<br/>()<br/>()<br/>()<br/>()<br/>()<br/>()<br/>()<br/>()<br/>()<br/>()<br/>()<br/>()<br/>()</th><th>^</th></li></ul> | #14年文   English   東京田都<br>京記市場 合<br>()<br>()<br>()<br>()<br>()<br>()<br>()<br>()<br>()<br>()<br>()<br>()<br>() | ^ |
|-----------|------------|--------------|----------------------------------------------------------------------------------------------------|----------------------------------------------------------------------------------------------------|---|
| 服務項目 最    | 新消息 航政服務專區 | 翻轉教室         | 相關連結                                                                                                    | 718 📩 🖭 📧                                                                                                    |   |
|           |            | 公開服務         |                                                                                                    |                                                                                                    |   |
| く野外公園資源平春 | 船舶運送赛公司直詢  | 能務代理業公司查詢    | 海道来提通送来公司直詢                                                                                                    | ()<br>資標集敗站經营業公司查詢                                                                                             |   |

| X-255X-25523-3-7555 | 交通部《交通人                                                                                                    | 的圍繞夜) 微電影                                                                                                   |     |                             | 轄區各港口:<br>落實出物:<br>原工作:並<br>與加強區入境<br>本局轄區各)<br>除:素用: | 寺確配合防秘局加强<br>資產及入量之相關防<br>計對入出填放客及入<br>直解・榮止◎獨帶肉<br>・<br>種口針對來自中國大<br>■門解與目粉類產品集                                                                        | 993 - 993 S 903 S 93 |
|---------------------|----------------------------------------------------------------------------------------------------|----------------------------------------------------------------------------------------------------|-----|-----------------------------|-------------------------------------------------------|----------------------------------------------------------------------------------------------------|----------------------|
|                     | <ul> <li>新期氏度</li> <li>・気振気度</li> <li>・気振気数(中心)</li> <li>・支振気数(中心)</li> <li>・原振気数(中心)</li> <li>・展振気数(中心)</li> <li>・展振気数(中心)</li> </ul>                                                                                                    | 第四法公司 2410時期回知:000<br>第五:02-3192-7019<br>服務項目<br>• 秋陽常時項<br>• 秋陽常時項<br>• 清社人有物理<br>• 私赴書:11時前<br>• 私赴書:11時前 |     | 電電電: : service@mtrat.gov.bw | 東京門篇<br>• MTNet                                       | <ul> <li>問題種植</li> <li>交機部</li> <li>受機部</li> <li>例の打取片</li> <li>外交部 (第一)</li> <li>型理測器合印</li> <li>型理測器合由的</li> <li>会部項測器合由的</li> <li>外交部領導審約</li> </ul> | 18 m                 |
|                     | LUNC<br>LUNC<br>LUNC | ID:mitnetservice<br>特徴:上述日上や09:00-下午06:00<br>由交通部航途局委託中基準信執行<br>所有の交通部航途局税利率一面口服新<br>教養部建築:旧111以上成本         | 2平面 | 關於本始                        | 消費者保護資訊券區                                             | 66.400   78.7                                                                                                    | 20 <b>2</b>          |

للورس متري بر الدور والم مورد من بر الرابي مراجع مي مراجع برالرابي الراجع مترابي الرابي من الرابي المراجع المراجع الم

### (四)依單位類別下載帳號申請表

| 帳號申請表       |               |                           | and the second second second second second second second second second second second second second second second | -       |
|-------------|---------------|---------------------------|----------------------------------------------------------------------------------------------------|---------|
| 編 號         | 名稱            | 說明                        | 更新日期                                                                                                    | 下載      |
|             | 帳號申請流程及說明     | MTNet 帳號申請-政府機<br>關單位     | 2018/12/09                                                                                                    | 下载(DOC) |
| VITN001-001 | 機關管理員 - 申請表   | MTNet 帳號申請-政府機<br>關單位     | 2019/01/03                                                                                                    | 下载(DOC) |
| MTN001-002  | 一般使用者 - 帳號申請表 | MTNet 帳號申請-政府機<br>關單位     | 2019/01/03                                                                                                    | 下载(DOC) |
|             | 帳號申請流程及說明     | MTNet 帳號申請-航商公<br>司       | 2018/12/09                                                                                                    | 下戴(DOC) |
| MTN002-001  | 公司管理員 - 申請表   | MTNet 帳號申請-航商公<br>司       | 2018/12/09                                                                                                    | 下戴(DOC) |
| MTN002-002  | 一般使用者 - 帳號申請表 | MTNet 帳號申請-航商公<br>司       | 2018/12/09                                                                                                    | 下載(DOC) |
|             | 帳號託管申請流程      | MTNet 帳號申請-個人航<br>商       | 2018/12/09                                                                                                    | 下載(DOC) |
| MTN003-001  | 帳號託管申請書       | MTNet 帳號申請-個人航<br>商       | 2018/12/09                                                                                                    | 下载(DOC) |
|             | 帳號託管申請流程      | MTNet 帳號申請-個人車<br>行       | 2018/12/09                                                                                                    | 下载(DOC) |
| MTN004-001  | 帳號託管申請書       | MTNet 帳號申請-個人車<br>行       | 2018/12/09                                                                                                    | 下載(DOC) |
|             | 帳號申請流程及說明     | MTNet 帳號申請-交通部<br>與CIO使用者 | 2018/12/09                                                                                                    | 下载(DOC) |
| MTN005-001  | 帳號申請表         | MTNet 帳號申請-交通部<br>與CIO使用者 | 2018/12/09                                                                                                    | 下載(DOC) |
| MTN006-001  | 單位管理員 - 申請表   | MTNet 帳號申請-組織與<br>團體      | 2018/12/09                                                                                                    | 下载(DOC) |
| VTN006-002  | 一般使用者 - 帳號申請表 | MTNet 帳號申請-組織與<br>團體      | 2018/12/09                                                                                                    | 下载(DOC) |

#### 二、輸入帳號及密碼

當你擁有登入本系統的帳號、密碼,按下使用者登入後開啟使用者登入頁面,接 著輸入你的「帳號」及「密碼」再按下《登入》會開啟可使用之 MTNet 應用系統清 單。

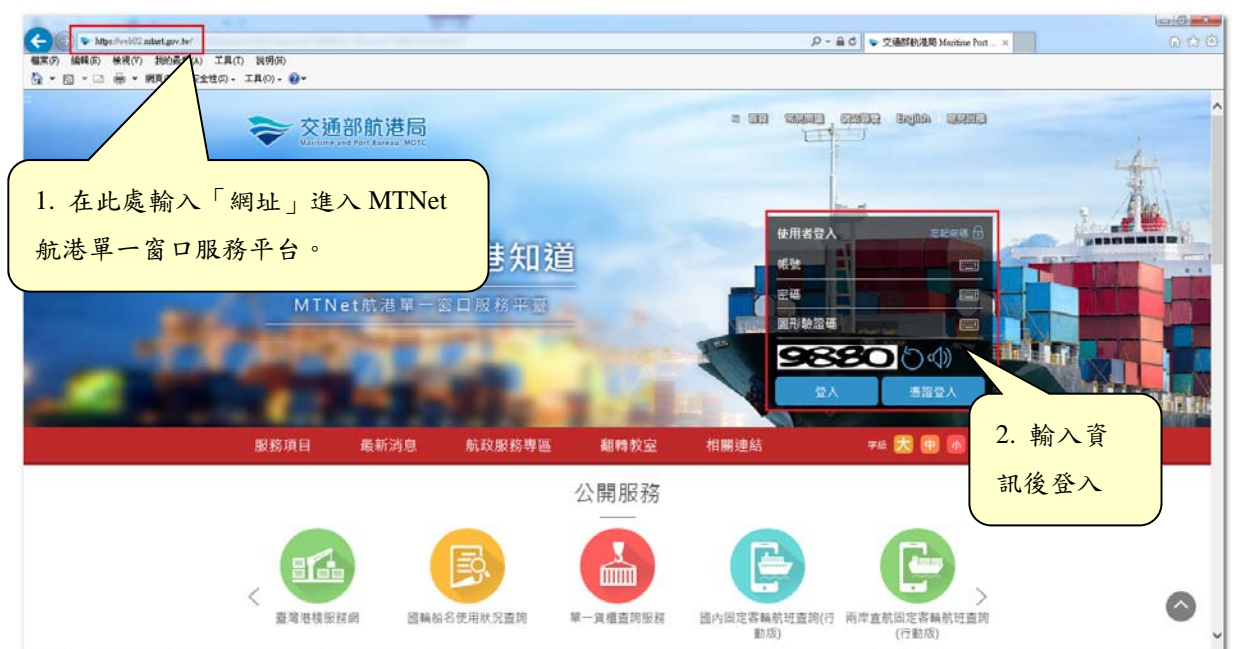

الروسي المحالي وسلام مربع عربه المداخل عالى المحارض المحار المراجل المار المراجل عالى المحالي المحالي م

### 【登入後顯示可使用之應用系統】

| 建議請您     | 、暂時改以IE 11版本瀏覽器登入並且啟用「相<br>不便之處, | 容性檢視設<br>請您見諒! | 定」,即可使用您所需要操作的應用程式。 |
|----------|----------------------------------|----------------|---------------------|
| Ů        | 兩岸直航進出港資料查詢                      | Ů              | BPR系統權限設定           |
|          | 客戶關係管理系統                         |                | 海事管理系統              |
|          | 船員電子化核發系統                        |                | 航海人員測驗試務管理系統        |
|          | 船員專業訓練報名管理系統                     |                | 海運技術人員管理系統          |
| ₽        | 船員就業徵才資料庫系統                      | Ů              | 在校/畢業申報平臺           |
| <b>.</b> | 遊艇驗證申報系統                         | <b>.</b>       | MTNet小額支付平臺         |
|          | 航政監理BPR資訊系統                      |                | 船舶管理系統              |
| Ů        | 船員及駕駛測驗後臺及試務管理系統                 |                | 船員大數據智慧服務後臺管理系統     |

### 【忘記密碼】

| 员 忘記密碼                                                         |
|----------------------------------------------------------------|
| 請輸入帳號                                                          |
| 請輸入電子信箱                                                        |
| ※講輸入註冊MTNet標號時填寫的電子值箱                                          |
| 請輸入您的手機號碼                                                      |
| ※請輸入註冊MTNet橋號時填高的手機號碼                                          |
| · 圖形驗證碼 · · · · · · · · · · · · · · · · · · ·                  |
| 提醒您,若成功送出,MTNet將寄送簡訊認證碼至您註冊的手機,收到簡訊後請於5分鐘內填<br>寫簡訊認證碼以設定您的新密碼。 |
|                                                                |

- ✓ MTNet 的密碼若三次輸入錯誤,需待30分鐘後,才可再次登入。
- ✓ MTNet 的密碼若三次輸入錯誤被鎖住,可利用'忘記密碼'作業。
- ✓ 點選'忘記密碼'時,需輸入之電子郵件為一開始申請時的電子郵件。

### 貳、動產擔保交易登記線上申辦作業流程

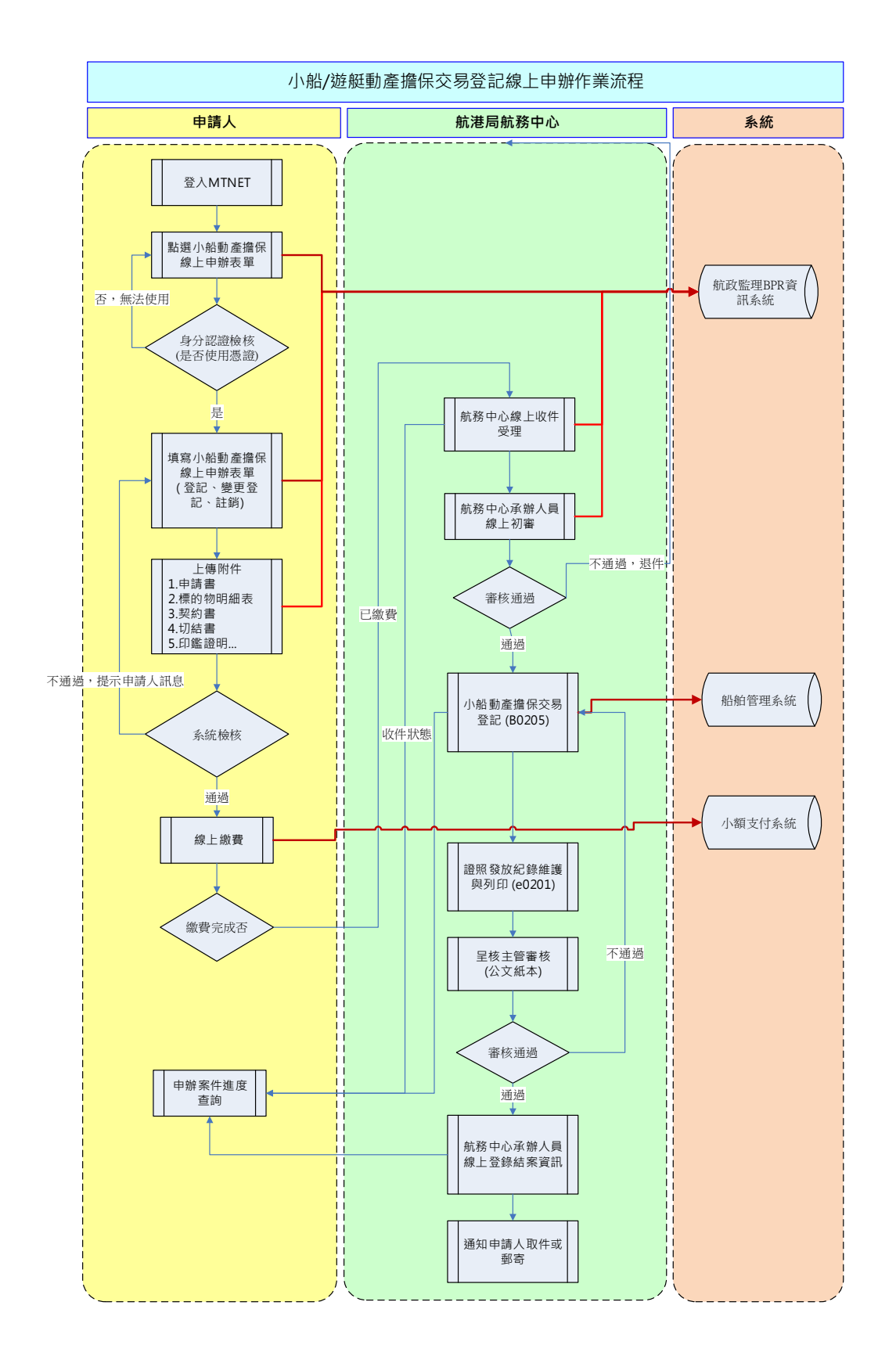

使用手冊

#### **參、基本操作說明**

一、 登入本系統

想要進入系統,首先你必須要擁有一組進入 MTNet 的「帳號」、「密碼」,並申請相關應用系統之使用權限。一旦你擁有帳號密碼且申請本系統使用權限之後,你就可以開始使用本系統了。現在就讓我們來看看登入本系統的詳細步驟為何!

(一) 開啟瀏覽器並連結「MTNet 航港單一窗口服務平台」首 頁

確認你的電腦已經安裝了 Internet Explorer 瀏覽器且版本最好在 8.0 以上,開啟 IE 瀏覽器並在網址列輸入「https://www.mtnet.gov.tw」,系統將 會自動引導到「MTNet 航港單一窗口服務平台」首頁。

1. 憑證註冊:先輸入 PIN 碼進行《憑證註冊》

#### 2. 憑證註冊成功後,再點選《憑證登入》功能鍵

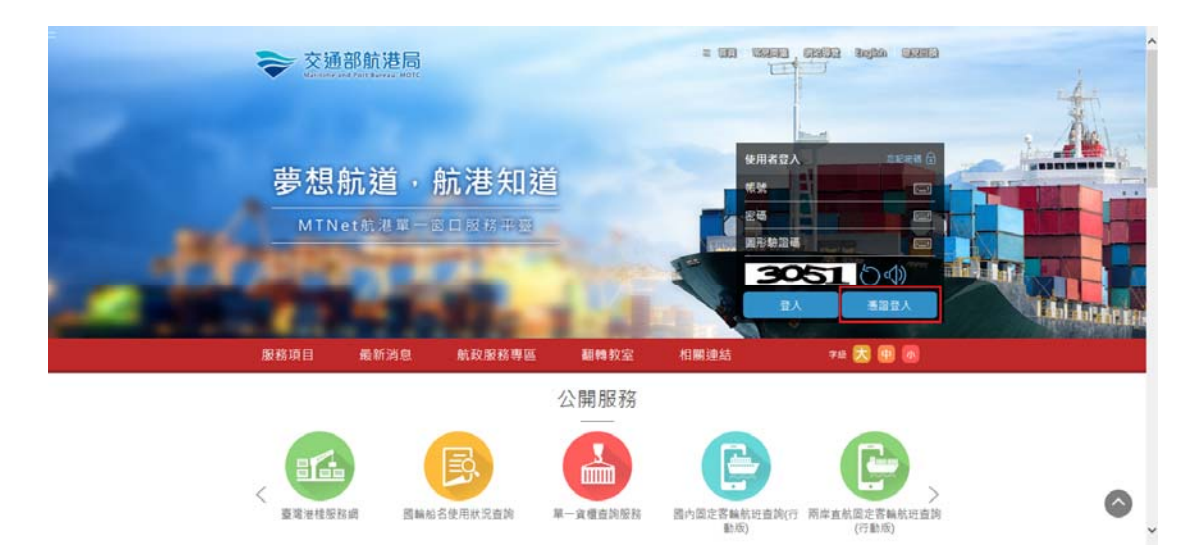

二、系統簡介

當使用者登入無誤之後,點選相關系統便會進入系統首頁,你可以進入各子系統中的各系統功能做相關作業

(一)線上服務(航政監理 BPR 資訊系統)

| a te con | 建議請您        | 暂時改以IE 11版本瀏覽器登入並且啟用「相<br>不便之處, | 容性檢視設<br>請您見諒! | (4) キャン・オカ、 こ、 は June (1) たい こうかい こうかい こうかい こうかい こうかい こうかい こうかい こうか                                                                                                    |
|----------|-------------|---------------------------------|----------------|----------------------------------------------------------------------------------------------------|
|          | Ů           | 兩岸直航進出港資料查詢                     | Ů              | BPR系統權限設定                                                                                                    |
|          |             | 客戶關係管理系統                        |                | 海事管理系統                                                                                                    |
|          |             | 船員電子化核發系統                       |                | 航海人員測驗試務管理系統                                                                                                    |
|          | <b>.</b>    | 船員專業訓練報名管理系統                    |                | 海運技術人員管理系統                                                                                                    |
|          | ₽           | 船員就業徵才資料庫系統                     | Ů              | 在校/畢業申報平臺                                                                                                    |
|          |             | 遊艇驗證申報系統                        |                | MTNet小額支付平臺                                                                                                    |
|          | <b>.</b>    | 航政監理BPR資訊系統                     |                | 船舶管理系統                                                                                                    |
|          | Ů           | 船員及駕駛測驗後臺及試務管理系統                | <b>.</b>       | 船員大數據智慧服務後臺管理系統                                                                                                    |
| A.A. M   | Carlo Marco |                                 | A.A.MAA        | and the second strength the second strength and second strength and strength and strength and st |

### 肆、系統操作說明

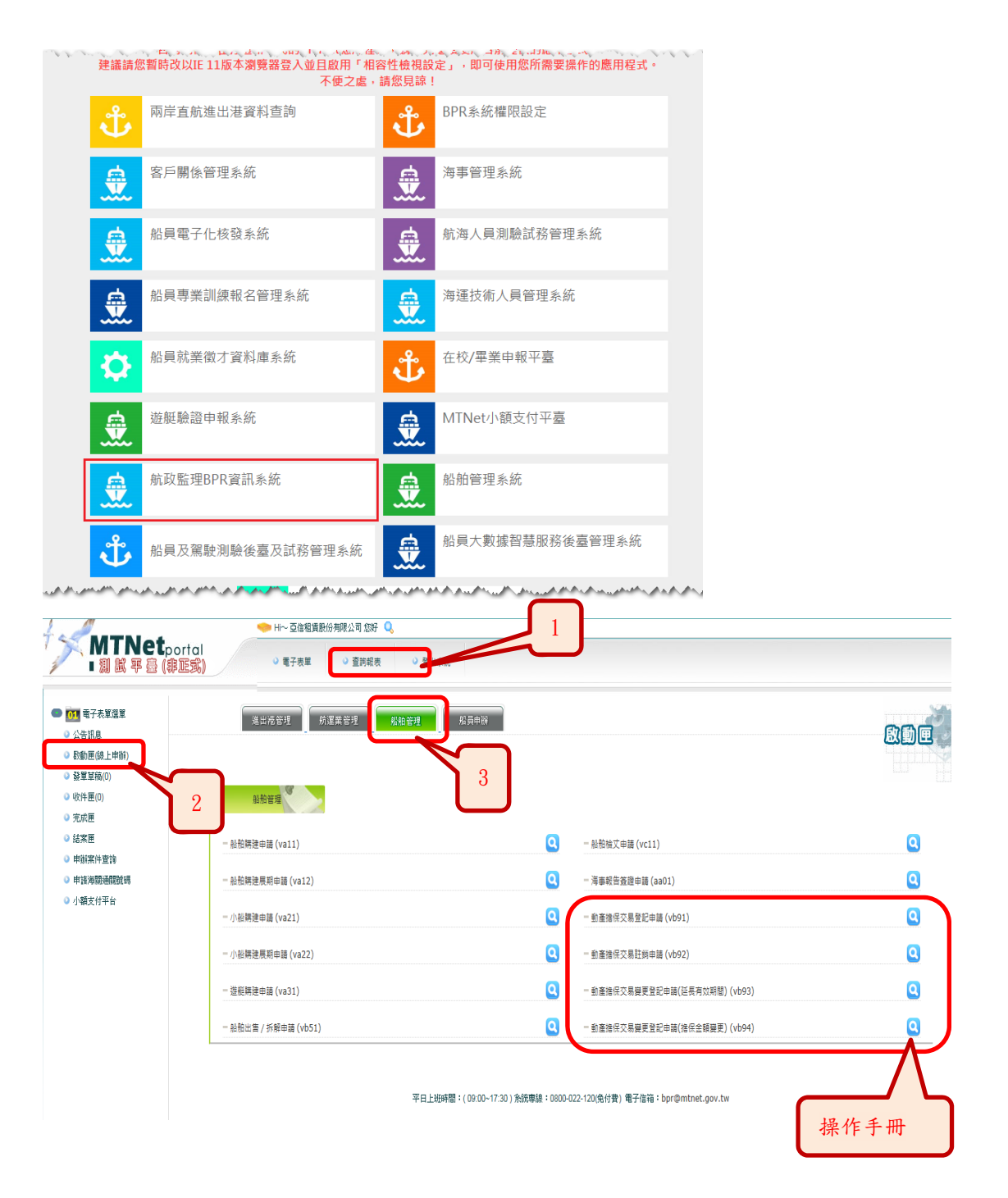

### 一、動產擔保交易登記申請

| 前置作業   | 需使用憑證才能申請                |
|--------|--------------------------|
| 後續作業   | 繳納規費                     |
| 予入條件   | 憑證登入(自然人憑證或工商憑證)         |
| 予出條件   | 繳費單                      |
|        | 動產擔保交易登記申請案件             |
| 檢核欄位說明 | 1. 紅色字標頭為表單必要輸入欄項        |
|        | 2. 統編及身分證字號檢核            |
|        | 3. 出生日期檢核                |
|        | 4. 契約起迄日期檢核              |
|        | 5. 小船没入註銷查封判斷,有則不得申請此表單  |
|        | 6. 此船已有申請案件尚未結案,不可重覆申請登記 |
|        | 7. 輸入小船編號後抓取註冊地,並自動預設審核單 |
|        | 位,但因辦公室非註冊地,故可提供申請人修改    |
|        | 8. 必要附件是否有上傳             |

|                                                                                 | → H~環域科技股份有限公司 悠好 Q<br>ortal<br>(配式) 0 電子表単 0 査問報表 0 登出条統 |   |                               |   |
|---------------------------------------------------------------------------------|-----------------------------------------------------------|---|-------------------------------|---|
| <ul> <li> <b>613</b> 電子表單基單         <ul> <li>公告訊息</li> <li></li></ul></li></ul> | 所運業管理 <sup>税船管理</sup> 税员申附<br>基础管理                        |   |                               |   |
| <ul> <li>○ 完成匣</li> <li>○ 結案匣</li> </ul>                                        | - 船船瞬速申請 (va11)                                           | ۵ | 一 船船出售 / 拆解申請 (vb51)          | Q |
| ◎ 小額支付平台                                                                        | - 船船期建展明中語 (va12)                                         | Q | - 動產擔保交易登記申請 (vb91)           | Q |
|                                                                                 | - 小船翱建中語 (va21)                                           | Q | - 動產擔保交易註詞申請 (vb92)           | ٩ |
|                                                                                 | - 小船轉建展期申請 (va22)                                         | ٥ | - 動產擔保交易變更登記申請(延長有效期間) (vb93) | Q |
|                                                                                 | - 遊艇翱建中語 (va31)                                           | Q | 一 動產擔保交易變更登記申請(擔保金額變更) (vb94) | ٩ |

交通部航港局「104年度航港單一窗口(MTNet)服務平臺功能提升計畫」

小船/遊艇動產擔保交易線上登記申請

| mapy/test-oprimmer.gov.tw/MocN/WebAp                                                                                                    | abalaaloonalooantadoxuuoge=ostasyD+8                                     | SNO97P9ECA3E                                                                                     | *動產擔保交易登記申             | ti請 *                              |                | www.wonyonyone/wywobbnesmasnyone/1694 |
|----------------------------------------------------------------------------------------------------|--------------------------------------------------------------------------|--------------------------------------------------------------------------------------------------|------------------------|------------------------------------|----------------|---------------------------------------|
| £理單位:<br>◉北部航務中心○北部航務中心(臺北)<br>坤 請資料                                                                                                    | )○北部航務中心(蘇澳)○北部航務中心(                                                     | (馬祖)〇中(                                                                                          | 部航费中心 〇 中部航费中心 ( 金門) 🤇 | ○南部航務中心 ○南部航務中心(馬公                 | ↓○南部航務中心(安平)○東 | 督航晋中心○東部航晋中心(臺東)                      |
| 申請公司統編                                                                                                    | 96977082                                                                 |                                                                                                  |                        | 申請公司名籍                             | 華開租賃股份有限公司     |                                       |
| <b>米中請公司地址</b>                                                                                                    |                                                                          |                                                                                                  |                        |                                    |                |                                       |
| <b>莱申請公司電話</b>                                                                                                    |                                                                          |                                                                                                  |                        | <b>米申請公司傳真</b>                     |                |                                       |
| 申請人身分證                                                                                                    | A269086089                                                               |                                                                                                  |                        | 申請人員姓名                             | 就测试            |                                       |
| 米中請人Email                                                                                                    | yitien@cht.com.tw                                                        |                                                                                                  |                        |                                    |                |                                       |
| 申請日期                                                                                                    | 2015年12月2日                                                               |                                                                                                  |                        |                                    |                | → 甲請人資料區                              |
| W                                                                                                    | 動產擔保交易登記申請                                                               |                                                                                                  |                        |                                    |                |                                       |
| * 系统带入的申請實料中,關始實訊如考                                                                                                    | 月鐵談,申請人資料請自行修正,公司資料                                                      | 請治費公司系                                                                                           | 统普理人員修正 / 城治 MTNet 客题。 | 人員調問。                              |                | <u> </u>                              |
| ■動產擔保登記申請資料                                                                                                    |                                                                          |                                                                                                  |                        |                                    |                |                                       |
| 動產擔保交易種類                                                                                                    | 2 · 動產抵押權                                                                |                                                                                                  |                        | ★小船垂號                              |                |                                       |
| 中文船名                                                                                                    |                                                                          |                                                                                                  |                        | 註冊地                                |                |                                       |
| 米債務人名福                                                                                                    |                                                                          |                                                                                                  |                        | <b>米債務人統紙或身分證號</b>                 |                |                                       |
| <b>米債務人居住所或營業所</b>                                                                                                    |                                                                          |                                                                                                  |                        |                                    |                |                                       |
| 債務人負責人姓名                                                                                                    |                                                                          |                                                                                                  |                        | 債務人負責人身分證號                         |                |                                       |
| 債務人負責人出生日期                                                                                                    |                                                                          |                                                                                                  |                        | 債務人負責人住所                           |                |                                       |
| 债務人代理人姓名                                                                                                    |                                                                          |                                                                                                  |                        | 債務人代理人身分遊或                         |                |                                       |
| 債務人代理人出生日期                                                                                                    |                                                                          |                                                                                                  |                        | 債務人代理人住所                           |                |                                       |
| <b>※抵押權人名稿</b>                                                                                                    |                                                                          |                                                                                                  |                        | <b>※抵押權人統態或身分證號</b>                |                |                                       |
| 米抵押權人居住所或營業所                                                                                                    |                                                                          |                                                                                                  |                        |                                    |                | 動擔登記申請                                |
| 抵押權人負責人姓名                                                                                                    |                                                                          |                                                                                                  |                        | 括押權人負責人身分證號                        |                |                                       |
| 债務人負责人出生日期                                                                                                    |                                                                          |                                                                                                  |                        | 债费人负责人住所                           |                | ~ 資料區                                 |
| 債務人代理人姓希                                                                                                    |                                                                          |                                                                                                  |                        | 債務人代理人身分證號                         |                | × IIC                                 |
| 債務人代理人出生日期                                                                                                    |                                                                          |                                                                                                  |                        | 債務人代理人住所                           |                |                                       |
| <b>米括押曜人名福</b>                                                                                                    |                                                                          |                                                                                                  |                        | 苯把押權人統領成券分證號                       |                |                                       |
| <b>累然押幔人居住所或</b> 營業所                                                                                                    |                                                                          |                                                                                                  |                        |                                    |                |                                       |
| 括押權人負责人姓名                                                                                                    |                                                                          |                                                                                                  |                        | 扬押辙人负责人身分尝或                        |                | 1                                     |
| <b>兆押催人負責人出生日期</b>                                                                                                    |                                                                          |                                                                                                  |                        | <b>扬押權人負責人往所</b>                   |                | ]                                     |
| 抵押權人代理人姓名                                                                                                    |                                                                          |                                                                                                  |                        | <b>新押權人代理人身分證</b> 號                |                |                                       |
| <b>邦押權人代理人出生日期</b>                                                                                                    |                                                                          |                                                                                                  |                        | 括押權人代理人住所                          |                |                                       |
| <b>米契约起始日期</b>                                                                                                    |                                                                          |                                                                                                  |                        | 業契約統止目期                            |                |                                       |
| 業種的物所有人                                                                                                    |                                                                          |                                                                                                  |                        | 黑槽的物所在地                            |                |                                       |
| × 種的物價格                                                                                                    |                                                                          |                                                                                                  |                        | × 擔张債權金額                           |                |                                       |
| <u>米登記證明書取件方式</u>                                                                                                    | V                                                                        |                                                                                                  |                        |                                    |                |                                       |
| 口航政現費                                                                                                    |                                                                          |                                                                                                  |                        |                                    |                |                                       |
| 登記費金額                                                                                                    | 900                                                                      |                                                                                                  |                        |                                    |                |                                       |
| There was the a later                                                                                                    |                                                                          |                                                                                                  |                        | 各航務中心力                             | 也址查詢,小         | 船執照正本                                 |
| *「上傳檔案類型」開於圖檔(編片) - P[                                                                                                    | OF(文件)格式 (*.bmp, *.gif, *.ipg, *.ipg                                     | a. ".ona. ".                                                                                     | pdf) ·                 | 50-0-0-0                           | 77 .           |                                       |
|                                                                                                    | の時間の開茶) 特在執行「完成・数倍」」                                                     | 前祖国由日本                                                                                           |                        | 需奇主受理                              | .单位            |                                       |
| DEGTO (AGAT) BE                                                                                                    |                                                                          | 武王                                                                                               |                        | <u> </u>                           |                |                                       |
| 17- 92.                                                                                                    | 811                                                                      | 6ARH                                                                                             |                        | 副件                                 | 12明            | 1                                     |
| ×小船軌幅<br>1                                                                                                    |                                                                          | 是言                                                                                               | 鲁药小船執冠正本聲寄至受理單位        | <ul> <li>請見名戴務中心(含辦公室)地</li> </ul> | ŧ.             |                                       |
|                                                                                                    | 29                                                                       | 100.0                                                                                            |                        |                                    | (r-1)          |                                       |
|                                                                                                    |                                                                          |                                                                                                  |                        |                                    |                |                                       |
| 2 *频素活拌契约書                                                                                                    | 88.                                                                      | 是                                                                                                |                        |                                    |                | 111 / 1 / t                           |
| 2 米教產批評契約書                                                                                                    | 1. 1. N                                                                  | #                                                                                                |                        | -                                  |                | 附件上傳區                                 |
| 2 <sup>米</sup> 教童活开契約書<br>2 <sup>米</sup> 教童擔保交易整記標的物詞集                                                                                                    | 98<br>98                                                                 | 2<br>72                                                                                          |                        |                                    |                | 附件上傳區                                 |
| 2 <sup>※ 動產活件到的書</sup><br>3 <sup>※ 動產換保交易登記標的物詞如<br/>4 <sup>※ 切成書</sup></sup>                                                                                                    | ( ) ( ) ( ) ( ) ( ) ( ) ( ) ( ) ( ) ( )                                  | #<br>#                                                                                           |                        | -                                  |                | 附件上傳區                                 |
| 2         ※教皇孫序契約書           3         米 動畫論保交易登記標的物節系           4         ※ 切放書                                                                                                    | 5 Q.<br>5 Q.<br>5 Q.<br>5 Q.<br>5 Q.<br>5 Q.<br>5 Q.<br>5 Q.             | 분<br>원<br>문                                                                                      |                        |                                    |                | 附件上得區                                 |
| 2         ※教産指序契約書           3         ※参准确保交易登記標的物間目           4         ※可益書           5         ※申請人每分證期文件                                                                                                    | 5 Q<br>5 Q<br>5 Q<br>5 Q<br>5 Q<br>5 Q<br>5 Q<br>5 Q<br>5 Q<br>5 Q       | 2<br>2<br>2<br>2<br>2                                                                            |                        | -                                  |                | 附件上傳區                                 |
| 2         本教產指序契約產           3         本教產指序契約產           4         米市益人等分證則文件           5         本市益人等分證則文件                                                                                                    | 主 第 2                                                                    | #<br>%<br>#<br>%                                                                                 |                        | -                                  |                | 附件上得區                                 |
| 2         米助麦茶拌料的麦           3         米助麦茶拌料的麦           3         米助麦茶拌料的麦           4         米切益麦           5         米中協人局分課例文件           6         米印度提明/設立城突突型影響                                                                                                    |                                                                          | 2<br>2<br>2<br>2<br>2<br>2<br>2<br>2                                                             |                        | -                                  |                | 附件上得區                                 |
| 2         米島臺港洋梨的畫           3         米島臺港県交易豊記標的物助目           4         米切品書           5         米市品人場分選携文件           6         米印鑑識用/設立成契先型記号           安記書         安記書                                                                                                    | 第二<br>第二<br>第二<br>第二<br>第二<br>第二<br>第二<br>第二<br>第二<br>第二                 | 2<br>2<br>2<br>2<br>2<br>2<br>2<br>2<br>2<br>2                                                   |                        | -                                  |                | 附件上得區                                 |
| 2         米加索托序列的意           3         米加索托序列的意           4         米切加索           5         米印加索           6         米印度運用/設立城保売重定場           7         柴油書                                                                                                    | · · · · · · · · · · · · · · · · · · ·                                    | 是<br>是<br>是<br>是<br>无                                                                            |                        |                                    |                | 附件上得區                                 |
| 2         米魚煮拌料的煮           3         米物麦洗拌料的煮           4         米切加素           5         米切加素           6         米切加素           7         柴山和           6         米印版電明/設立成発展型記録           7         柴山油素           6         米中油素                                           |                                                                          | 是<br>是<br>是<br>是<br>そ<br>そ                                                                       |                        |                                    |                | 附件上得區                                 |
| 2         米加索派律判的者           2         米加索派律判的者           3         米加索派律判的者           4         米切加索           5         米中議人等分證例文件           6         米印度證明/設立城架見整定           7         安祉者           8         半議書           9         米中議書                                  | ↑ 3.00<br>第第二<br>第第二<br>第第二<br>第第二<br>第第二<br>第第二<br>第第二<br>第             | 2<br>2<br>2<br>2<br>2<br>2<br>2<br>2<br>2<br>3<br>3<br>2<br>2<br>2<br>2<br>2<br>2<br>2<br>2<br>2 |                        | -                                  |                | 附件上得區                                 |
| 2         米魚煮拌拌料的煮           3         米市業均保交易登記標的物面引           4         米切油素           5         米市油人与分道例文件           6         米市建築川 除立城保売登記書           7         柴山市           6         米市建築市           5         米市建築市           6         米市建築市           5         米市建築市 | ↑ 3.00<br>第現<br>第現<br>第現<br>第現<br>第現<br>第現<br>第現<br>第現<br>第現<br>第現<br>第現 | 足<br>見<br>見<br>見<br>見<br>で<br>見                                                                  | 個万圓簡 完成、喜性             |                                    | 管理功            | 附件上得區<br>能鍵                           |
| 2         米魚煮拌拌料的煮           3         米魚煮拌拌料的煮           3         米市油油菜、菜菜菜菜菜菜菜菜菜菜菜菜菜菜菜菜菜菜菜菜菜菜菜菜菜菜菜菜菜菜菜菜菜菜                                                                                                    |                                                                          | 足<br>見<br>足<br>足<br>で<br>足                                                                       | <b>個刁雞喝</b> 完成-富枝      |                                    | 管理功            | 附件上得區<br><mark>能鍵</mark>              |
| 2         米加油菜拌料的煮           3         米加油菜拌料的煮           4         米切油素           5         米切油素           6         米印度運用/設立成果更整定           7         愛知者           6         ※印度運用/設立成果更整定           6         ※中語書           5         米中語書                                  |                                                                          | 足<br>見<br>足<br>足<br>で<br>足                                                                       | 儲77Ⅲ幅 完成·苦枝            |                                    | 管理功            | 附件上得區<br><mark>能鍵</mark>              |

步驟二:《電子表單》選單→啟動匣→船舶管理

步驟三:『動產擔保交易登記申請』選項進入此功能主視窗!

【單筆資料區】

條件種類:

- 1. 紅色標頭:必要輸入條件。
- 2. 黑色標頭:不必要輸入條件,可輸入可不輸入視情況而定。

【管理功能按鍵】

《儲存草稿》:將草稿儲存至「發單草稿」。

《完成·簽核》:將此筆資料送審,可至「完成匣」查詢案件狀態或撤銷案件。

《關閉視窗》:關閉目前的視窗。

### 二、動產擔保交易註銷登記申請

| 前置作業   | 需使用憑證才能申請                  |
|--------|----------------------------|
| 後續作業   | 繳納規費                       |
| 予入條件   | 憑證登入(自然人憑證或工商憑證)           |
| 予出條件   | 動產擔保交易註銷登記申請案件             |
| 檢核欄位說明 | 1. 申請公司是否相同於債權人或債務人其中之一,不符 |
|        | 合不提供申請                     |
|        | 2. 此船已有申請案件尚未結案,不可重覆申請登記   |
|        | 3. 必要附件是否有上傳               |

| 4                                                                                                    | 🤝 Hi~ 環域科技股份有限公司 您好 🔍         |          |                               |     |
|----------------------------------------------------------------------------------------------------|-------------------------------|----------|-------------------------------|-----|
| MTNEtport                                                                                                    | ロ → 電子表單 → 査時報表 → 登出条統<br>(3) |          |                               |     |
| <ul> <li> <b>051</b> 電子表單選單             · 公告訊息             · 公告訊息             · 設動更線上申前)             · 設載單算稿(0)      </li> </ul> | 所逗案管理 <mark>船舶管理</mark> 船員申崩  |          |                               | 啟動匣 |
| <ul><li>◎ 收件匣(0)</li><li>◎ 完成匣</li></ul>                                                                                         | 品物管理                          |          |                               |     |
| ◎ 結案匣                                                                                                    | - 船舶隅建申請 (va11)               | Q        | - 船船出售 / 拆解申請 (vb51)          | Q   |
| ● 小額支付平台                                                                                                    | - 影散瞬建展盼中語 (va12)             | Q        | 一動產擔保交易登記申請 (vb91)            | ٩   |
|                                                                                                    | - 小船辆建申請 (va21)               | ٩        | - 動產擔保交易註鎖申請 (vb92)           | ٩   |
|                                                                                                    | - 小松陽建展明中語 (va22)             | ٩        | = 動產擔保交易變更登記申請(延長有效期間) (vb93) | ٩   |
|                                                                                                    | - 遊艇篩建申請 (va31)               | <b>Q</b> | - 動產擔保交易變更登記申請(擔保金額變更) (vb94) | Q   |
|                                                                                                    |                               |          |                               |     |

|                                                                        |                                                                        |                                          | *動產總保交易註瘡申請 *                                                                     |                                  |
|------------------------------------------------------------------------|------------------------------------------------------------------------|------------------------------------------|-----------------------------------------------------------------------------------|----------------------------------|
| と理單位:                                                                  |                                                                        |                                          | <ul> <li>Characteristica Marcine Marcine Science Contention Contention</li> </ul> |                                  |
| ●北部航营中心 ○北部航营中心 (垄<br>申請資料                                             | E九)○北部航務中心(解決)○北部航務・                                                   | 中心(馬祖)〇中部                                | 航程中心 〇中部航程中心(金門) 〇南部航程中心 〇南部航程中心(                                                 | 馬公)○南部航務中心(安平)○東部航務中心○東部航務中心(遼東) |
| 申請公司続編                                                                 | 96977082                                                               |                                          | 申請公司名職                                                                            | 華聞相違股份有限公司                       |
| ★申請公司地址                                                                |                                                                        |                                          |                                                                                   |                                  |
| K中請公司電話                                                                |                                                                        |                                          | ※中請公司待直                                                                           |                                  |
| 申請人身分竣                                                                 | A269086089                                                             |                                          | 申请人员姓名                                                                            | 就测试                              |
| ( th M & Fmail                                                         | vitien@cht.com.tw                                                      |                                          |                                                                                   |                                  |
| 136198                                                                 | 2015年12月2日                                                             |                                          |                                                                                   |                                  |
|                                                                        | 動產續保交易註詞申請                                                             |                                          |                                                                                   |                                  |
| K 中 18 10 10                                                           |                                                                        |                                          |                                                                                   | 0                                |
| * 系统带入的中語資料中 · 聯絡資訊                                                    | 如有錯誤,中請人實料請自行修正,公司到                                                    | <b>资料請治費公司</b> 為統                        | 管理人員修正。或治 MTNet 寄服人員論問。                                                           |                                  |
| 動產擔保登記申請資料                                                             |                                                                        |                                          |                                                                                   |                                  |
| 1產擔保交易種類                                                               | 8、動產擔保交易註銷                                                             |                                          | 業小船垂號                                                                             |                                  |
| P文醋名                                                                   |                                                                        |                                          | 註冊地                                                                               |                                  |
| <b>§務人名</b> 縣                                                          |                                                                        |                                          | 債務人級編或身分證號                                                                        |                                  |
| <b>贞蓉人居住所或營業所</b>                                                      |                                                                        |                                          |                                                                                   |                                  |
| 专带人负责人姓名                                                               |                                                                        |                                          | 债務人負責人身分旋號                                                                        |                                  |
| 5. 资人负责人出生日期                                                           |                                                                        |                                          | 債務人負責人住所                                                                          |                                  |
| 专務人代理人姓名                                                               |                                                                        |                                          | 債務人代理人身分證或                                                                        |                                  |
| 专務人代理人出生日期                                                             |                                                                        |                                          | 債務人代理人住所                                                                          |                                  |
| 6押權人名赖                                                                 |                                                                        |                                          | 抵押權人統編或身分設成                                                                       |                                  |
| 6.押借人民住所或受禁所                                                           |                                                                        |                                          |                                                                                   |                                  |
| 6.提供上自选上社名                                                             |                                                                        |                                          | 任期继人自责人自公协会                                                                       |                                  |
| 6期間1番志1米作目期                                                            |                                                                        |                                          | 新加藤人為美人在所                                                                         |                                  |
| 6押職人員與人出生日期                                                            |                                                                        |                                          | 按理输入计算人证则                                                                         |                                  |
| の評価人で注入なる                                                              |                                                                        |                                          | 物理權人民從人好力說編                                                                       |                                  |
| 9 严權人代理人齿生日期                                                           |                                                                        |                                          | 扬护權人代理人 <b>正</b> 所                                                                |                                  |
| 4. 针石用目期                                                               |                                                                        |                                          | 與對於此目例                                                                            |                                  |
| 型的物所有人<br>                                                             |                                                                        |                                          | 權的物质在地                                                                            |                                  |
| <b>夏103時間格</b>                                                         |                                                                        |                                          | <b>若保倚權</b> 至朝                                                                    |                                  |
| 職政規費                                                                   |                                                                        |                                          |                                                                                   |                                  |
| 自己費金額                                                                  | 0                                                                      |                                          |                                                                                   |                                  |
| 和請附件上館<br>「上標編業預型」院於面場(照片)<br>「就容算稿」不會上傳申請附件(「<br>各款證中心(会證公室)地址<br>FSE | - PDF(文件)構成(*.bmp,*.gif,*.jpg,*<br>恋不負検核必要否) - 語在執行「完成-要找<br><b>附件</b> | .jpeg,*.png,*.p<br>表」前選擇中請附行<br>必要<br>檢附 | ar) -                                                                             | 则件22明                            |
| 1 *小船数照                                                                | 38                                                                     | 晃                                        | 需將小船執照正本郵寄至受理單位,請見各航務中心(含證》                                                       | A至) 地址                           |
| ※中請人身分證明文件                                                             |                                                                        |                                          |                                                                                   |                                  |
| 2                                                                      | 3                                                                      | 凳                                        |                                                                                   |                                  |
| 3 * 印鑑證明 / 設立或變更登                                                      | 記事項表                                                                   |                                          |                                                                                   |                                  |
| × 掺保债權清償證明文件                                                           | 30                                                                     |                                          |                                                                                   |                                  |
|                                                                        | 30                                                                     | <b>R</b>                                 |                                                                                   |                                  |
| 5 ※動產擔保交易登記證明書                                                         | / 遗失切结書                                                                | ¥. 2                                     |                                                                                   |                                  |
|                                                                        |                                                                        |                                          |                                                                                   |                                  |
| ※中請書                                                                   |                                                                        |                                          |                                                                                   |                                  |
| 6 <sup>X 中請書</sup>                                                     | 31                                                                     | 晃                                        |                                                                                   |                                  |

步驟一:【航政監理BPR資訊系統】

- 步驟二:《電子表單》選單→啟動匣→船舶管理
- 步驟三:『動產擔保交易註銷登記申請』選項進入此功能主視窗!

### 三、動產擔保交易變更登記申請(延長有效期間)

| 前置作業   | 需使用憑證才能申請                   |
|--------|-----------------------------|
| 後續作業   | 繳納規費                        |
| 予入條件   | 憑證登入(自然人憑證或工商憑證)            |
| 予出條件   | 繳費單                         |
|        | 動產擔保交易變更登記申請案件              |
| 檢核欄位說明 | 1. 申請公司是否相同於債權人或債務人其中之一,不符  |
|        | 合不提供申請                      |
|        | 2. 必要附件是否有上傳                |
|        | 3. 此船已有申請案件尚未結案,不可重覆申請登記    |
|        | 4. 「延長有效期間」:只能編輯契約起始日期和契約終止 |
|        | 日期                          |

| 4.                                                                                                    | 🤝 Hi~環域科技股份有限公司 慾好 🔍                      |              |                           |             |
|----------------------------------------------------------------------------------------------------|-------------------------------------------|--------------|---------------------------|-------------|
| / <b>MTNet</b> po<br>1                                                                                                    | ortal<br>距 <u>成)</u> ・ 電子表單 ・ 査時報表 ・ 登出条紙 |              |                           |             |
| <ul> <li> <b>でき</b> 電子表單選單          </li> <li>公告訊息         </li> <li>取動更(線上申前)         </li> </ul>                                    | 航重業管理 <b>船舶管理</b> 磁員申崩                    |              |                           | <u>R</u> DE |
| <ul> <li>         登重草稿(0)         <ul> <li>             收件匣(0)             </li> <li>             完成匣         </li> </ul> </li> </ul> | 船的管理                                      |              |                           |             |
| ◎ 結案匣                                                                                                    | - 船船縄連申請 (val1)                           | 🔍 - 船舶       | 出售 / 拆解申請 (vb51)          | ٩           |
| ◎ 小額支付平台                                                                                                    | 一 船船辆建展期申請 (va12)                         | <b>Q</b> 一動產 | 擔保交易登記申請 (vb91)           | ٩           |
|                                                                                                    | 一 小船蹒跚申請 (va21)                           | <b>Q</b> 一動產 | 擔保交易註鎖申請 (vb92)           | ٥           |
|                                                                                                    | 一小船辆建展期申請 (va22)                          | <b>Q</b> 一動產 | 擔保交易變更登記申請(延長有效期間) (vb93) | ٩           |
|                                                                                                    | - 遊艇網連申請 (va31)                           | <b>Q</b> 一動產 | 擔保交易變更登記申請(擔保金額變更) (vb94) | Q           |

|                                                               |                                                               |                         | *動產樂保交易變更登記申請(延長有效期間)*             |                                      |
|---------------------------------------------------------------|---------------------------------------------------------------|-------------------------|------------------------------------|--------------------------------------|
| と理單位:                                                         |                                                               |                         |                                    |                                      |
| ●北部航翔中心 ○北部航翔中心<br>申請資料                                       | (臺北)○北部航務中心(歸澳)○北部航務中心                                        | (馬祖)                    | 診脏察中心 ○中部航费中心(金門) ○南部航费中心 ○南部航费中心( | (馬公) ○南部航務中心(安平) ○東部航務中心 ○東部航務中心(登車) |
| 申請公司嫉觸                                                        | 96977082                                                      |                         | 申請公司名稱                             | 華間相違股份有限公司                           |
| ≪申請公司地址                                                       |                                                               |                         |                                    |                                      |
| ※申請公司電話                                                       |                                                               |                         | <b>※申請公司傅真</b>                     |                                      |
| 申請人身分說                                                        | A269086089                                                    |                         | 申請人員姓名                             | 就测试                                  |
| K th M & Fmail                                                | vitien@cht.com.tw                                             |                         |                                    |                                      |
| T IN LA MARK                                                  | 2015年12月2日                                                    |                         |                                    |                                      |
|                                                               | 動產擔保交易變更豐記申請(延長有效                                             | (月月)                    |                                    |                                      |
| ¥中國說前                                                         |                                                               |                         |                                    |                                      |
| * 未统带入的中請資料中 · 聯結》                                            | 目前如有俳談,中請人實料請自行修正,公司資料                                        | 請治費公                    | 统管理人具修正,或法 MTNet 套服人員論問。           |                                      |
| 動產擔保登記申請資料                                                    |                                                               |                         |                                    |                                      |
| 自產擔保交易種類                                                      | 5- 延長有效期間                                                     |                         | <b>莱小船垂礁</b>                       |                                      |
| 中文船名                                                          |                                                               |                         | 註册地                                |                                      |
| 青務人名籍                                                         |                                                               |                         | 債務人統領或身分證號                         |                                      |
| 責務人居住所或營業所                                                    |                                                               |                         |                                    |                                      |
| 贵務人負责人姓名                                                      |                                                               |                         | 债務人負责人身分旋或                         |                                      |
| <b>青務人負責人出生日期</b>                                             |                                                               |                         | 債務人負責人住所                           |                                      |
| 5 赛人代理人姓名                                                     |                                                               |                         | 菌鸦人代理人身分游域                         |                                      |
| 5赛人代理人出生日期                                                    |                                                               |                         | 结赛人代理人住所                           |                                      |
| 6.押₩人名斯                                                       |                                                               |                         | 拆押借人统延或身分游域                        |                                      |
| 6.用做人兄们的动型黑伤                                                  |                                                               |                         | ATT A THE A COMPANY OF A THE OWNER |                                      |
| f细带1点表1始文                                                     |                                                               |                         | 任原提 1 点志 1 点凸边球                    |                                      |
| 6月十十月月月月月月日                                                   |                                                               |                         | 四丁電人與其人分力或事                        |                                      |
| 5打张人具具人齿生口别                                                   |                                                               |                         | 扬开催入其其人口历<br>成.明珠(及明) 8.八物味        |                                      |
| 5 押催人代理人残者                                                    |                                                               |                         | 透理催入代理人身分変流<br>に思想したましたが           |                                      |
| 馬押職人代理人出生日期                                                   |                                                               |                         | 揚押權人代理人任所                          |                                      |
| *契約超始日期                                                       |                                                               |                         | 米契約经止日期                            |                                      |
| 度的物质有人                                                        |                                                               |                         | 權的物质在地                             |                                      |
| 性的物價格                                                         |                                                               |                         | 擔保債催金額                             |                                      |
| ※登記證則書取件方式                                                    |                                                               |                         |                                    |                                      |
| 国航政规责                                                         |                                                               |                         |                                    |                                      |
| 發記費金額                                                         | 450                                                           |                         |                                    |                                      |
| 申請附件上售<br>「上得場實預型」限於圓場(稱)<br>「就存單稿」不會上得中請附件<br>:各款指中心(会辦公室)放量 | <)、PDF(文件)格式(*.bmp,*.gif,*.jpg,*.jp<br>(也不會檢核必要否)。請在執行「完成-童枝」 | eg, ".png<br>前還揮申<br>必要 | pdf) ·<br>i⊄ ·                     |                                      |
| 序號                                                            | 附件                                                            | 极附                      | PE                                 | 141-102/01                           |
| 1 ※小船執照                                                       | **                                                            | Æ                       | 『麝小船執冠正本郵寄至受理單位,請見各航務中心(含歸公室)      | 地址                                   |
| 2 米申請人券分證明文件                                                  | 谢贾                                                            | *                       |                                    |                                      |
| 3 ※印鑑證前/設立或變更                                                 | 登記半項表<br>瀏覽                                                   | Æ                       |                                    |                                      |
|                                                               | 124                                                           |                         |                                    |                                      |
| 4 米勤產抵押變更登記證師                                                 | - 消咒                                                          |                         |                                    |                                      |
| 4         X 動產地伊袋更登記證錄           5         X 中語書              |                                                               | ~*<br>是                 |                                    |                                      |
| 4 米勤產怒律變更登記證章<br>5 米中語書<br>6 愛試書                              | 37.<br>37.<br>37.                                             |                         |                                    |                                      |

#### 儲存草稿 完成·菱枝 解閉視高

步驟一:【航政監理BPR資訊系統】

步驟二:《電子表單》選單→啟動匣→船舶管理

步驟三:『動產擔保交易變更登記申請』選項進入此功能主視窗!

### 四、動產擔保交易變更登記申請(擔保金額變更)

| 前置作業   | 需使用憑證才能申請                  |
|--------|----------------------------|
| 後續作業   | 繳納規費<br>1                  |
| 予入條件   | 憑證登入(自然人憑證或工商憑證)           |
| 予出條件   | <b>繳費單</b>                 |
|        | 動產擔保交易變更登記申請案件             |
| 檢核欄位說明 | 1. 申請公司是否相同於債權人或債務人其中之一,不符 |
|        | 合不提供申請                     |
|        | 2. 必要附件是否有上傳               |
|        | 3. 此船已有申請案件尚未結案,不可重覆申請登記   |
|        | 4. 「擔保金額變更」: 只能編輯擔保債權金額    |

| MINIA                                                                                             | 🤝 Hi~ 環域科技股份有限公司 慾好 🔍             |   |                               |          |
|---------------------------------------------------------------------------------------------------|-----------------------------------|---|-------------------------------|----------|
| / / MINEtpo<br>- 別武平島 (非                                                                          | ortal<br>配式) ・ 電子表単 ・ 査許報表 ・ 登出系統 |   |                               |          |
| <ul> <li> <b>です</b> 電子表單進單          </li> <li>公告訊息         </li> <li>取動匣線上申前)         </li> </ul> | 「                                 |   |                               | RDE      |
| <ul> <li>         ・録単草稿(0)         ・收件匣(0)         ・完成匣         ・完成匣         ・</li> </ul>         | 設設管理                              |   |                               |          |
|                                                                                                   | — 船船轉速申請 (va11)                   | ٩ | - 船船出售 / 拆解申請 (vb51)          | <u>Q</u> |
| ♥ 小額支衍半台                                                                                          | - 船融牌建展期申請 (va12)                 | Q | - 動產擔保交易登記申請 (vb91)           | ٩        |
|                                                                                                   | 一 小船辆建申請 (va21)                   | 0 | = 動產擔保交易註鎖申請 (vb92)           | 2        |
|                                                                                                   | - 小船蹲建展期申請 (va22)                 | ٩ | - 動產擔保交易變更登記申請(延長有效期間) (vb93) | ٩        |
|                                                                                                   | - 遊艇網連申請 (va31)                   | Q | - 動產擔保交易變更登記申請(擔保金額變更) (vb94) | Q        |

|                                                                  |                                                             |                          | :動產擔保交易變更登記申請(擔保金額變更)*                                   |                                      |
|------------------------------------------------------------------|-------------------------------------------------------------|--------------------------|----------------------------------------------------------|--------------------------------------|
| 理單位:<br>○北部航務中心○北部航務中心(臺<br>申請資料                                 | 九) ○北部航務中心(蘇澳) ○北部航務中心                                      | (馬祖)〇                    | 靜氣雲中心 〇中部航窗中心(金門) 〇南部航霞中心 〇南部航雲中心                        | (馬公) ○南部厳密中心(安平) ○東部厳啓中心 ○東部厳密中心(盗車) |
| (請公司振編                                                           | 96977082                                                    |                          | 申請公司名聘                                                   | 單開相撲股份夠親公司                           |
| 申請公司地址                                                           |                                                             |                          | Teard/2017-0-Sector                                      |                                      |
| 申請公司電話                                                           |                                                             |                          | ※申請公司傳真                                                  |                                      |
| 請人身分說                                                            | A269086089                                                  |                          | 申請人员姓名                                                   | 就测试                                  |
| 中語人Email                                                         | vitien@cht.com.tw                                           |                          |                                                          |                                      |
| 訪日期                                                              | 2015年12月2日                                                  |                          |                                                          |                                      |
| 中国政府                                                             | 動產擔保交易與更登記申請(擔保金額                                           | 紀死)                      |                                                          | \$                                   |
| 系统带入的中請資料中·聯續資訊                                                  | 如有錯誤,中請人資料請自行修正,公司資料                                        | 請請責公司                    | 统管理人具修正,或治 MTNet 寄服人員詢問。                                 |                                      |
| 動產擔保登記申請資料                                                       |                                                             |                          |                                                          |                                      |
| 1產擔保交易種類                                                         | C · 擔保金額變更                                                  |                          | ×小能振载                                                    |                                      |
| 文話名                                                              |                                                             |                          | 註册地                                                      |                                      |
| (務人名籍                                                            |                                                             |                          | 債務人級編成身分證號                                               |                                      |
| 878人民住所或受業所                                                      |                                                             |                          |                                                          |                                      |
| 教育人自责人姓名                                                         |                                                             |                          | 信宿人自责人身分谈试                                               |                                      |
| 商人负责人出生日期                                                        |                                                             |                          | 值费人自责人住所                                                 |                                      |
| 5 兆人代理人姓名                                                        |                                                             |                          | 值度人化调人身份流速                                               |                                      |
| 5務人代理人出生日期                                                       |                                                             |                          | 值商人化理人作所                                                 |                                      |
| 6抑励人之前                                                           |                                                             |                          | 抵理權人接紙或身分密述                                              |                                      |
| 1.11年八七日                                                         |                                                             |                          | 2017 THE ACCOUNTS OF A A A A A A A A A A A A A A A A A A |                                      |
| 「用做 1 点 志 1 始 冬                                                  |                                                             |                          | 採用様」の売」の公室時                                              |                                      |
| 17個人與某人指導                                                        |                                                             |                          | 10 开催入到某人努力起来                                            |                                      |
| 加強人與其人由主口別                                                       |                                                             |                          | 約77個人具具人工の<br>展明版125回18.0.5%                             |                                      |
| 伊爾人代理人現著                                                         |                                                             |                          | 扬评能入飞程入步分散编                                              |                                      |
| 理權人代理人出生日期                                                       |                                                             |                          | 携押權人代理人 世历                                               |                                      |
| ] 對影宛日期                                                          |                                                             |                          | 列码新正日期                                                   |                                      |
| <b>招物所有人</b>                                                     |                                                             |                          | 程的物质在地                                                   |                                      |
| 的物價格                                                             |                                                             |                          | × 擔保債權主額                                                 |                                      |
| 量記證明書取件方式                                                        | ~                                                           |                          |                                                          |                                      |
| 航政规费                                                             |                                                             |                          |                                                          |                                      |
| 記費金額                                                             | 450                                                         |                          |                                                          |                                      |
| P請附件上增<br>「上得福業預型」開於圓場(照片)、<br>「儲存草紙」不會上得中請附件(1<br>各航商中心(含識公室)放量 | PDF(文件)格式(*.bmp,*.gif,*.jpg,*.jp<br>包不會檢核必要否) - 請在執行「完成-實核」 | eg, ".png<br>前還擇中I<br>必要 | pdf) ∙<br>¢F•                                            |                                      |
| Fitt                                                             | 附件                                                          | 板用                       | я                                                        | 出件說明                                 |
| 1 ※小船執照                                                          | 主咒                                                          | 是                        | ;麝小葡萄斑正本郵寄至受理單位,請見各戴膠中心(含辦公室)                            | 地址                                   |
| 2 ※申請人身分證明文件                                                     |                                                             | 最                        |                                                          |                                      |
| ※印鑑證明/設立或變更登                                                     | 記申項表<br>謝覽                                                  | 是                        |                                                          |                                      |
| 3                                                                |                                                             |                          |                                                          |                                      |
| 3<br>4 ※動產紙押發更登記證明文<br>※申請書                                      | ₽<br>  別咒…                                                  | 是                        |                                                          |                                      |
| 3<br>4<br>X 物產紙押發更登記證明文<br>5<br>X 中語書<br>使託書                     | 件<br>  泡現…  <br>  泡現…                                       | 是是                       |                                                          |                                      |

儲存草稿 完成·蓋核 酮開視窗

步驟一:【航政監理BPR資訊系統】

步驟二:《電子表單》選單→啟動匣→船舶管理

步驟三:『動產擔保交易變更登記申請』選項進入此功能主視窗!

- 五、申請案件進行繳費(申請人完成匣)
  - 表單送件成功後,案件會移至申請人完成匣,完成匣會
     列出登入的此申請人所有尚未結案的申辦案件
  - 2. 申請人於完成匣點選單筆申請案件,可開啟表單明細,

並可列印繳費單,進行繳費。

| 电子表重强重<br>51讯号<br>10晋(雄上中34) | 第4件22期(1927) m 141          |           |                    |           |                   | <b>\$</b> 6            |
|------------------------------|-----------------------------|-----------|--------------------|-----------|-------------------|------------------------|
| ◆Ⅲ(D)                        | 依 表 單 名 <b>第 四 母</b> : 利出全部 | <b>v</b>  |                    |           |                   |                        |
|                              | 10723:<br>5 1 5 1           | 利申請人      |                    | ****      | ***               |                        |
| 11W17F31230                  |                             | W M III M | vb91-201512-000009 | Begin     | 920006,7%         | 2015/12/3 下午 04:55:26  |
| <b>东市就通知社</b> 场              |                             | REMA      | vb91-201511-000001 | 把印刷件      | 600052,准备准件1133號  | 2015/11/17 74 05:17:25 |
| 教室行平台                        |                             | N M M M   | vb91-201511-000011 | Begin     | 911738,西夏6638     | 2015/11/11 上午 10:44:19 |
|                              | AR 新原始保交易調要呈記申請(延長有効期間)     | RBMA      | vb93-201511-000001 | Begin     | 924599, <b>2M</b> | 2015/11/10 下年 02:16:14 |
|                              | □ ✓ 新度物研究局量起用的              | RBBH      | vb91-201511-000003 | Begin     | 981007.828238     | 2015/11/10 74 12:25:1  |
|                              | □ ✓ 新家務保交易登記申請              |           | vb91-201511-000002 | Begin     | 981008.111        | 2015/11/10 下午 12:13:13 |
|                              | □ ✓ 動產兼保交易量能申請              |           | 101510-000001      | Begin     | 926777,型洋1號       | 2015/10/5 上年 10:31:26  |
|                              | ✓: 宛                        | 成 显: 资核中  |                    | :結末 \$:工作 | 经利展               | 總共 1頁 0 筆,目前在第         |
|                              |                             |           |                    | ~         |                   |                        |
|                              |                             |           |                    |           |                   |                        |

|                                                                |                                  |                                                                                                    | * 勃                               | 產業                                       | ¥文楊登記             | 申請 *                                       |                                                                                                    |
|----------------------------------------------------------------|----------------------------------|----------------------------------------------------------------------------------------------------|-----------------------------------|------------------------------------------|-------------------|--------------------------------------------|----------------------------------------------------------------------------------------------------|
| 現單位:<br>北部原作中心 ○北部航行中心()                                       | 存止)○北部転務中心()                     | (第)〇北部総務中心(長期)〇中部                                                                                                    |                                   | to the fact of                           | 原中心(金門            | ) ● 内部規程中心 ○ 内部規程中心(3                      | 5公1 ○南部動物中心(空平) ○東部動物中心 ○東部動物中心(空東)                                                                                                    |
| 申請資料                                                           | a and the second second second   |                                                                                                    |                                   |                                          |                   | Providence in the contract of the contract |                                                                                                    |
| 目請公司統編                                                         | 96977082                         |                                                                                                    |                                   |                                          |                   | 申請公司名籍                                     | 華間相違於任有限公司                                                                                                    |
| 1請公司地址                                                         | 申請公司扶助                           |                                                                                                    |                                   |                                          |                   |                                            |                                                                                                    |
| 网络公司电话                                                         | 12348                            |                                                                                                    |                                   |                                          |                   | 申請公司推查                                     | 5454                                                                                                    |
| 自請人身分證                                                         | 06077605                         |                                                                                                    |                                   |                                          |                   | 申请人品种名                                     | 18. H 14                                                                                                    |
| i i Email                                                      | uition@sht                       | com to:                                                                                                    |                                   |                                          |                   | TRADUCT                                    | and the second second sec |
| 1 m / Email                                                    | yitien@cht                       | .com.tw                                                                                                    |                                   |                                          |                   | and the second                             |                                                                                                    |
| 115日期                                                          | 2015年12月                         | 38                                                                                                    |                                   |                                          |                   | 送件日期                                       | 2015年12月3日下午 04:58:40                                                                                                    |
| 1 28292 49                                                     | 動產體保安易                           | <b>业纪申請</b>                                                                                                    |                                   |                                          |                   |                                            |                                                                                                    |
| 物准婚保登记中请查科                                                     |                                  |                                                                                                    |                                   |                                          |                   |                                            |                                                                                                    |
| 12. 第2. 7 月 新 新                                                | 2. 動產訴題                          | 9                                                                                                    |                                   |                                          |                   | 小紙紙炉                                       | 020006                                                                                                    |
| 1. 文献名                                                         | 717                              | -                                                                                                    |                                   |                                          |                   | 12 00 10                                   | KH. KIRA                                                                                                    |
| 200 L 200                                                      | AM 1 4.16                        |                                                                                                    |                                   |                                          |                   | 法 W 1 1016 10 0 43 1016                    | 01017000                                                                                                    |
| 10A-09                                                         | 100 A 40                         | -1 (E. M. C.                                                                                                    |                                   |                                          |                   | DH CR / LINEDH DHCR 27 ARCH                | 20211005                                                                                                    |
| (四人居非所以省州所                                                     | 0469 A.15 14 M                   | <b>外省州</b> 州                                                                                                    |                                   |                                          |                   |                                            |                                                                                                    |
| 1四人員委人姓名                                                       |                                  |                                                                                                    |                                   |                                          |                   | 值得人員資人身分毀壞                                 |                                                                                                    |
| (個人員資人出生日期                                                     |                                  |                                                                                                    |                                   |                                          |                   | 间围入其京人性所                                   |                                                                                                    |
| 106人代理人姓名                                                      |                                  |                                                                                                    |                                   |                                          |                   | 值获人代理人身分姿绪                                 |                                                                                                    |
| 1数人代理人出生日期                                                     |                                  |                                                                                                    |                                   |                                          |                   | 值程人代理人住所                                   |                                                                                                    |
| 5押權人名勒                                                         | 括抨權人名福                           |                                                                                                    |                                   |                                          |                   | 括押權人統領或身分證或                                | 96977082                                                                                                    |
| 。押權人居住所或營業所                                                    | 括評權人居住                           | 所或営業所                                                                                                    |                                   |                                          |                   |                                            |                                                                                                    |
| 5押權人負责人姓名                                                      |                                  |                                                                                                    |                                   |                                          |                   | 括押權人負责人身分復或                                |                                                                                                    |
| 5押權人負責人出生日期                                                    |                                  |                                                                                                    |                                   |                                          |                   | 括押權人負责人住所                                  |                                                                                                    |
| 5押權人代理人姓名                                                      |                                  |                                                                                                    |                                   |                                          |                   | 括押權人代導人身分毀滅                                |                                                                                                    |
| <b>5押權人代理人出生日期</b>                                             |                                  |                                                                                                    |                                   |                                          |                   | 括押量人代理人住所                                  |                                                                                                    |
| 核能验目期                                                          | 201501104                        | 211                                                                                                    |                                   |                                          |                   | <b>制約約止日期</b>                              | 2015年12月17月                                                                                                    |
|                                                                | 20134127                         | × II                                                                                                    |                                   |                                          |                   | Plans Link                                 | 2010412/11/11                                                                                                    |
|                                                                | <b>1</b> 所所有人                    |                                                                                                    |                                   |                                          |                   | 14日1年月1日第                                  | 1994 + 1977 45 HS                                                                                                    |
| 加持導電格                                                          | 099                              |                                                                                                    |                                   |                                          |                   | <b>碧師倚權金額</b>                              | 777                                                                                                    |
| 記遊明書取件方式                                                       | 擊臺方式                             |                                                                                                    |                                   |                                          |                   |                                            |                                                                                                    |
| 航政规查                                                           |                                  |                                                                                                    |                                   |                                          |                   |                                            |                                                                                                    |
| 上記費金額                                                          | 900                              |                                                                                                    |                                   | _                                        | _                 |                                            |                                                                                                    |
| 年訪附件上博<br>「上傳檔室調查」認於靈經(編片)<br>「儲存葉稿」不會上傳中請附件(<br>各航務中心(含辦公室)地址 | )・PDF(立件)检试(*…be<br>(也不會檢核必要否),I | np.*.glf.*.jpg.*.jpeg.*.png.*.p<br>在執行「完成·荔枝」前還還中請附作                                                                                                    | df 1 +<br>1 -                     |                                          |                   |                                            |                                                                                                    |
| 形式 附件:                                                         | 名簡                               | 附件信名                                                                                                    | <i>₽</i>                          | 要                                        | 審核結果              |                                            | 附件說明                                                                                                    |
| 1 小能教照                                                         |                                  | Tulips.ipg                                                                                                    |                                   | KPO<br>是                                 | 未審核               | 雷痴小酷軟照正本郵寄至受考單位                            | : 请见各戴赛中心 (含瓣公室) 地址                                                                                                    |
| 2 教產新得發約書                                                      |                                  | Tulins.ing                                                                                                    |                                   | 5                                        | 未審核               |                                            |                                                                                                    |
| 3 教育教養安長登記標的物(                                                 | 明细表                              | Tulins ing                                                                                                    |                                   | 8                                        | ***               |                                            |                                                                                                    |
| A HILE                                                         |                                  | Tuling ing                                                                                                    |                                   |                                          | ***               |                                            |                                                                                                    |
| <ul> <li>mini 1 m. d. 10 mll &amp; 14.</li> </ul>              |                                  | Tulles les                                                                                                    |                                   |                                          |                   |                                            |                                                                                                    |
| 5 W # A S 7 # S X P                                            | ket stat og stat                 | Turps.jpg                                                                                                    | ,                                 | AE                                       | * ***             |                                            |                                                                                                    |
| 6 印版版明/ 武公然爱史业                                                 | AS OP MILLER                     | Tulips.jpg                                                                                                    |                                   | ж<br>Т                                   | 米香秋               |                                            |                                                                                                    |
| 7 安社客                                                          |                                  | Chrysanthemum.jpg                                                                                                    |                                   | 8                                        | 水春秋               |                                            |                                                                                                    |
| 8 単語書                                                          |                                  | Tulips.jpg                                                                                                    |                                   | ž                                        | 未審秩               | 可印始弗吕                                      | 日(加丁国),担州名酒                                                                                                    |
| <                                                              |                                  |                                                                                                    |                                   |                                          |                   | > 列印級貨車                                    | 即(如下國), 拆供多通                                                                                                    |
| 微費狀況                                                           |                                  |                                                                                                    |                                   |                                          | $\sim$            | ~                                          | )                                                                                                    |
| <b>皮费單號</b>                                                    | KHH-104-1                        | -0000031 列印成费单 -                                                                                                    |                                   |                                          |                   | 收據/發票號碼                                    |                                                                                                    |
| 此費金額                                                           | 900                              |                                                                                                    |                                   |                                          |                   | 撤費狀態                                       |                                                                                                    |
| 提供                                                             | 申請人取                             | 消案件功能                                                                                                    |                                   | 91 R (                                   | 注 (11) 11<br>     |                                            |                                                                                                    |
|                                                                |                                  | (1)11日第二日<br>(1)11日第二日<br>(1)11日第二日<br>(1)11日<br>(1)111日<br>(1)11日<br>(1)11日<br>(1)11日<br>(1)11日<br>(1)11日<br>(1)11日<br>(1)11日<br>(1)11日<br>(1)11日<br>(1)11日<br>(1)11日<br>(1)11日<br>(1)11日<br>(1)11日<br>(1)11日<br>(1)11日<br>(1)11日<br>(1)11日<br>(1)11日<br>(1)11日<br>(1)111日<br>(1)111日<br>(1)111日<br>(1)111日<br>(1)111日<br>(1)111日<br>(1)111日<br>(1)111日<br>(1)111日<br>(1)111日<br>(1)111日<br>(1)111日<br>(1)111日<br>(1)111日<br>(1)111日<br>(1)111日<br>(1)111日<br>(1)111日<br>(1)111日<br>(1)111日<br>(1) |                                   | (二)(二)(二)(二)(二)(二)(二)(二)(二)(二)(二)(二)(二)( |                   |                                            |                                                                                                    |
|                                                                |                                  | 取款人 : 单闭相<br>出货单流: K381-10<br>定利用店事引                                                                                                    | (首成分有法公司)<br>34-1-0000031<br>可止场运 | 参与1                                      | <sup>各月 任码道</sup> | <u> </u>                                   |                                                                                                    |

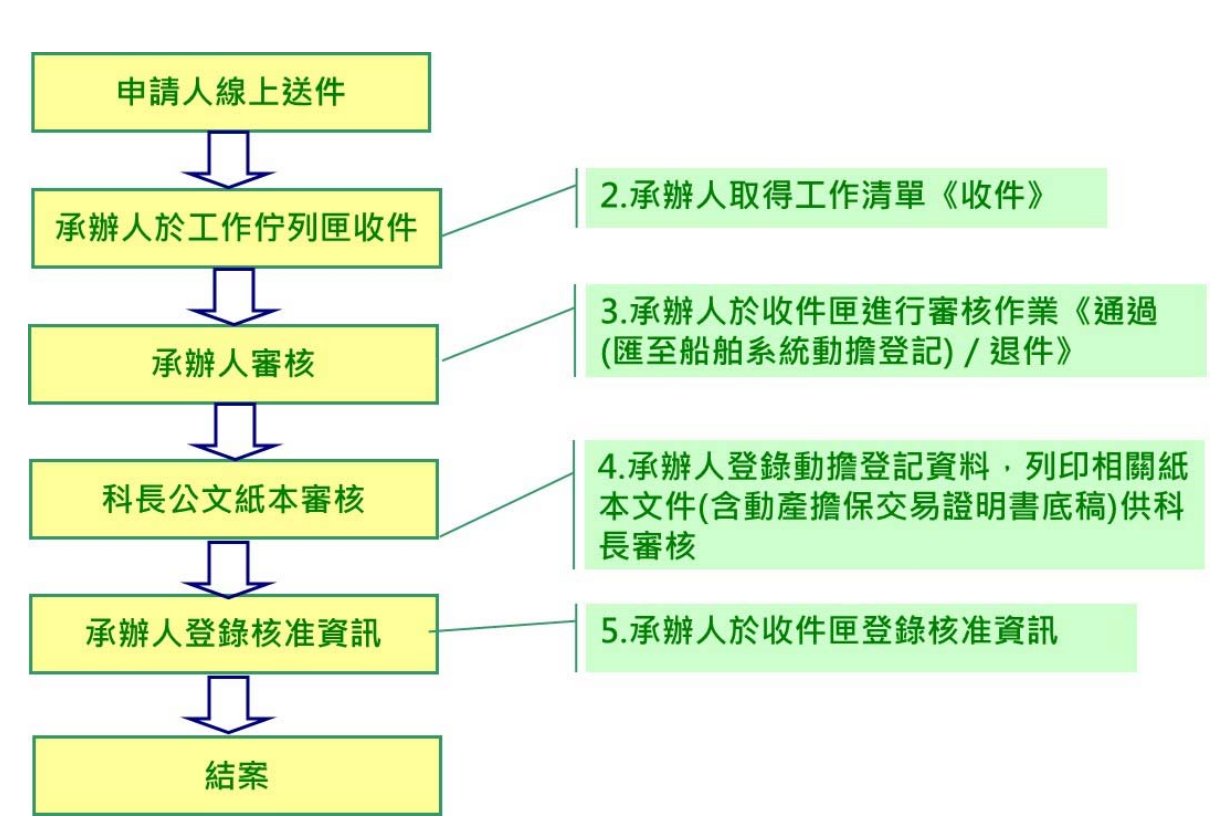

#### 六、 動產擔保交易登記申請審核流程

1·承辦人收件審核

| 前置作業   | 動產擔保交易登記線上申請       |
|--------|--------------------|
| 後續作業   | 列印紙本文件供科長審核        |
| 予入條件   | 審核群組               |
|        | 動產擔保交易登記線上申請資料     |
| 予出條件   | 退件或匯入小船動擔資料        |
| 檢核欄位說明 | 已繳費案件才能審核及匯入小船動擔資料 |

|                                                           | portal<br>(非正式) · 電子表單 | 0 新政管理 0 査険報表     | <ul> <li>○ 管理設定</li> <li>○ 登出系統</li> </ul> |        |            |                       |
|-----------------------------------------------------------|------------------------|-------------------|--------------------------------------------|--------|------------|-----------------------|
| <ul> <li>         ・・・・・・・・・・・・・・・・・・・・・・・・・・・・・</li></ul> | 取得工作满單                 |                   |                                            |        |            | 工作使交                  |
| ○ 吸件匣(12)                                                 | ■ 表單名額                 | 申請人               | 表單編號                                       | 步骤名额   | 表單摘要       | 開始日期                  |
| <ul> <li>○ 完成匣</li> </ul>                                 | ☑ 🍑 動產擔保交易登記申請         | 長張國際股份有限公司        | vb91-201509-000008                         | 承護人員審核 | 961888,滿陣利 | 2015/9/8 上午 11:13:45  |
| o. (+99)                                                  | 🔲 👹 船舶購建申請             | 世運動務代理股份有限公司      | va11-201509-000002                         | 承護人員審核 | υυυυυ      | 2015/9/1 下午 07:54:36  |
| ◎ 工作佇列匣(25)                                               | □ ● 新船構建甲請             | 世運船務代理股份有限公司      | va11-201509-000001                         | 承護人員審核 | 234        | 2015/9/1 下午 07:43:45  |
| 2 甲酮素件實調                                                  | □ ● 新拍講建申請             | 長孫海運股份有限公司        | va11-201506-000002                         | 承護人員審核 | test       | 2015/6/12 下午 02:33:41 |
| )遊艇進(出)港預報重列印                                             | 🔲 👹 小船精建申請             | 長榮海運股份有限公司        | va21-201506-000001                         | 承護人員審核 | <b>2</b> 2 | 2015/6/9 下午 04:55:26  |
| 0 取回工作案件                                                  | 🔲 👹 船舶精建申請             | 長孫海運股份有限公司        | va11-201506-000001                         | 承職人員審核 | 奇美         | 2015/6/9 下午 04:54:05  |
| <ul> <li>申該海關通關號碼</li> </ul>                              | 🔲 👹 小船精建申請             | 長孫海運股份有限公司        | va21-201505-000002                         | 承留人員審核 | 天平號        | 2015/5/15 上午 11:33:56 |
| 0 砂石船到港證明單列印                                              | 🔲 👹 船舶精建申請             | 長孫海道股份有限公司        | va11-201505-000004                         | 承護人員審核 | 要子號        | 2015/5/15 上午 11:32:35 |
| ○ 上傳驗位配置圖                                                 | 🔲 🏶 小船構建申請             | <b>長榮海運股份有限公司</b> | va21-201505-000001                         | 承課人員審核 | 测试小船1號     | 2015/5/7 下午 04:09:29  |
| 102 海滨百新编辑表                                               |                        | 長至海運股份有限公司        | va11-201505-000003                         | 承請人員審核 | 测试1装       | 2015/5/7 下午 04:08:04  |

步驟一:【航政監理BPR資訊系統】

步驟二:《電子表單》選單→工作佇列匣勾選待審案件

步驟三:收件匣開單審件選項進入此功能主視窗!

|                                                                                                    |                                                                                                    |                                                                                                    |                                                                                                    |                                                                                                    | *動音                                                                                                    | 給保交易登記申請*                                                                                                    |                                                                                                    |                                                                    |
|----------------------------------------------------------------------------------------------------|----------------------------------------------------------------------------------------------------|----------------------------------------------------------------------------------------------------|----------------------------------------------------------------------------------------------------|----------------------------------------------------------------------------------------------------|----------------------------------------------------------------------------------------------------|----------------------------------------------------------------------------------------------------|----------------------------------------------------------------------------------------------------|--------------------------------------------------------------------|
| 受理單位:                                                                                                    |                                                                                                    |                                                                                                    |                                                                                                    |                                                                                                    |                                                                                                    |                                                                                                    |                                                                                                    |                                                                    |
| □用請資料<br>□申請資料                                                                                                    | 509.00.09.90 (32.35.) (3.3                                                                                                    | CUP IN 58 41-04                                                                                                    | ■第112次時期18中0(5                                                                                                    | All 2 CONTRACT                                                                                                    | PER do D - de E                                                                                                    | Hell 18 (10 ( 22 ( 3) € 16)                                                                                                    | ID-INTER 47-10 CONTRACTOR (                                                                                                    | ち公」 ジョ語動動 中心(安平) ジェ語動 語中心 ジェ語動語 中心(登束                              |
| 申請公司統編                                                                                                    |                                                                                                    | 84156322                                                                                                    |                                                                                                    |                                                                                                    |                                                                                                    |                                                                                                    | 申請公司名籍                                                                                                    | 理域科技股份有限公司                                                         |
| 申請公司地址                                                                                                    |                                                                                                    | 台北市復興力                                                                                                    | 上約309號6樓                                                                                                    |                                                                                                    |                                                                                                    |                                                                                                    |                                                                                                    |                                                                    |
| 申請公司電話                                                                                                    |                                                                                                    | (02)27172                                                                                                    | 2761                                                                                                    |                                                                                                    |                                                                                                    |                                                                                                    | 申請公司惟真                                                                                                    | 27135353                                                           |
| 申請人身分證                                                                                                    |                                                                                                    | 84156322                                                                                                    |                                                                                                    |                                                                                                    |                                                                                                    |                                                                                                    | 申請人員姓名                                                                                                    | 環境科技股份有限公司                                                         |
| 申請人Email                                                                                                    |                                                                                                    | weichi@ed                                                                                                    | finet.com.tw                                                                                                    |                                                                                                    |                                                                                                    |                                                                                                    |                                                                                                    |                                                                    |
| 申請日期                                                                                                    |                                                                                                    | 2015年123                                                                                                    | 月2日                                                                                                    |                                                                                                    |                                                                                                    |                                                                                                    | 送件日期                                                                                                    | 2015年12月2日 下午 02:16:06                                             |
|                                                                                                    |                                                                                                    | <b>動産</b> 接保交易                                                                                                    | 9-11<br>月登記申請                                                                                                    |                                                                                                    |                                                                                                    |                                                                                                    |                                                                                                    |                                                                    |
| 申請說明                                                                                                    |                                                                                                    |                                                                                                    |                                                                                                    |                                                                                                    |                                                                                                    |                                                                                                    |                                                                                                    |                                                                    |
| <b>口</b> 動產續保登記申請到                                                                                                    | ŧħ                                                                                                    |                                                                                                    |                                                                                                    |                                                                                                    |                                                                                                    |                                                                                                    |                                                                                                    |                                                                    |
| 動產擔保交易種類                                                                                                    |                                                                                                    | 2·動產抵押                                                                                                    | P KM                                                                                                    |                                                                                                    |                                                                                                    |                                                                                                    | 小醋無號                                                                                                    | 920001                                                             |
| 中文船名                                                                                                    |                                                                                                    | 一元頃                                                                                                    |                                                                                                    |                                                                                                    |                                                                                                    |                                                                                                    | 註冊地                                                                                                    | KH·高雄港                                                             |
| 债務人名特                                                                                                    |                                                                                                    | 泡林麗雪                                                                                                    |                                                                                                    |                                                                                                    |                                                                                                    |                                                                                                    | 債務人統編或身分波弧                                                                                                    | T269613288                                                         |
| 债務人居住所或受禁!                                                                                                    | fi                                                                                                    | 高雄市族津岡                                                                                                    | 医永興巷古蛇                                                                                                    |                                                                                                    |                                                                                                    |                                                                                                    |                                                                                                    |                                                                    |
| 债费人負责人姓名                                                                                                    |                                                                                                    |                                                                                                    |                                                                                                    |                                                                                                    |                                                                                                    |                                                                                                    | 債務人負责人身分證號                                                                                                    |                                                                    |
| 债務人負责人出生日!                                                                                                    | 頬                                                                                                    |                                                                                                    |                                                                                                    |                                                                                                    |                                                                                                    |                                                                                                    | 债務人負责人住所                                                                                                    |                                                                    |
| 債務人代理人姓名                                                                                                    |                                                                                                    |                                                                                                    |                                                                                                    |                                                                                                    |                                                                                                    |                                                                                                    | 債務人代理人身分證號                                                                                                    |                                                                    |
| 債務人代理人出生日                                                                                                    | 明                                                                                                    |                                                                                                    |                                                                                                    |                                                                                                    |                                                                                                    |                                                                                                    | 債務人代理人住所                                                                                                    |                                                                    |
| 抵押做人名德                                                                                                    | 1000                                                                                                    | 環域科技設6                                                                                                    | 治有限公司                                                                                                    |                                                                                                    |                                                                                                    |                                                                                                    | 抵押權人統編或身分證述                                                                                                    | 84156322                                                           |
| 抵押權人民住所必要                                                                                                    | 業所                                                                                                    | 台北市道西-1                                                                                                    | 上點 309號 648                                                                                                    |                                                                                                    |                                                                                                    |                                                                                                    |                                                                                                    | AN TELEVICE                                                        |
| 抵押權人自责人姓名                                                                                                    |                                                                                                    | er en en antel a                                                                                                    |                                                                                                    |                                                                                                    |                                                                                                    |                                                                                                    | 抵押權人自告人身分治理                                                                                                    |                                                                    |
| 抵押借人自造人出生                                                                                                    | HW                                                                                                    |                                                                                                    |                                                                                                    |                                                                                                    |                                                                                                    |                                                                                                    | 抵押借人自责人住所                                                                                                    |                                                                    |
| 拆押掛上於理上結果                                                                                                    | 1178                                                                                                    |                                                                                                    |                                                                                                    |                                                                                                    |                                                                                                    |                                                                                                    | 新川線人会員人に加                                                                                                    |                                                                    |
| 新期間上使用上出化                                                                                                    | 11.98                                                                                                    |                                                                                                    |                                                                                                    |                                                                                                    |                                                                                                    |                                                                                                    | 新加藤1分型1公路                                                                                                    |                                                                    |
| おかかんは思                                                                                                    | 11.74                                                                                                    | 2015/0121                                                                                                    | # 20 #                                                                                                    |                                                                                                    |                                                                                                    |                                                                                                    | おけなんは朝                                                                                                    | 2016/5/2010                                                        |
|                                                                                                    |                                                                                                    | 2013412)                                                                                                    | 3308                                                                                                    |                                                                                                    |                                                                                                    |                                                                                                    |                                                                                                    | 2010+12月1日                                                         |
| 和自己的利用人                                                                                                    |                                                                                                    | /8.10 RR.85                                                                                                    |                                                                                                    |                                                                                                    |                                                                                                    |                                                                                                    | 程的 49 / J 42 / 42 / 42 / 42 / 42 / 42 / 42 /                                                                                                    |                                                                    |
| TEDITO BUG                                                                                                    |                                                                                                    | 300000                                                                                                    |                                                                                                    |                                                                                                    |                                                                                                    |                                                                                                    | AL DI-DI METE RA                                                                                                    | 300000                                                             |
| 32. 65 22. 77 29 45 17 29 25                                                                                                    | 12                                                                                                    | 30.10.10.54                                                                                                    |                                                                                                    |                                                                                                    |                                                                                                    |                                                                                                    |                                                                                                    |                                                                    |
| ■航政規費                                                                                                    |                                                                                                    |                                                                                                    |                                                                                                    |                                                                                                    |                                                                                                    |                                                                                                    |                                                                                                    |                                                                    |
| 登记费金额                                                                                                    |                                                                                                    | 900                                                                                                    |                                                                                                    |                                                                                                    |                                                                                                    |                                                                                                    |                                                                                                    |                                                                    |
| <b>D</b> 申請附件上幣                                                                                                    |                                                                                                    |                                                                                                    |                                                                                                    |                                                                                                    |                                                                                                    |                                                                                                    |                                                                                                    |                                                                    |
| □申請附件上售<br>・「上待編業預量」例<br>・「信存基稿」不會上<br>+ 名航務中心(含撥女<br>序號)                                                                                                    | 総新羅優福台)、PDF{交<br>☆傳申請附件(也不會檢<br><u>公室)地址</u><br>附件名碼                                                                                                    | (件)枯式(*.b<br>枝必要告)・i                                                                                                    | mp,".gif,".jpg,".jpeg,<br>請在執行「完成.責任」前缀<br>則件留名                                                                                                    | *.png, *.pd<br>[還中請附件<br>必須                                                                                                    | f)。<br>*<br>審核結果                                                                                                    | 審核功能                                                                                                    |                                                                                                    | 制件论明                                                               |
| 0申請附件上幣<br>+ 「上傳編素預型」得<br>+ 「信存草稿」不會上<br>+ 名航務中心(含辦分<br>序號                                                                                                    | 意於器場(編片)・PDF(文<br>(清中語附件(也不會協)<br>( <u>水址</u> )<br>別件名碼                                                                                                    | (件)括式(*.b<br>核必要告)・)                                                                                                    | mp, hgH, hjpg, hjpeg,<br>請在執行「完成·徵板」前編<br>附件編名                                                                                                    | ".png, ".pd<br>[遼中請附件<br>必要<br>検別                                                                                                    | f) · · · · · · · · · · · · · · · · · · ·                                                                                                    | 審核功能                                                                                                    |                                                                                                    |                                                                    |
| 日申請附件上幣<br>・「上株幅素預型」株<br>・「就存並稿」不會上<br>+ 名航務中心(会議会<br>序或<br>1 小島執題<br>2 和赤氏課題税                                                                                                    | (1) (1) (1) (1) (1) (1) (1) (1) (1) (1)                                                                                                    | (件)格式(*.b<br>核必要否)。<br>工                                                                                                    | mp,1.gH,1.jpg,1.jpeg,<br>請在執行「完成-實情」前編<br>附件編名<br>Ulips.jpg                                                                                                    | ".png, ".pd<br>(還申請附件<br>必要<br>検別<br>是                                                                                                    | f)<br>·<br>·<br>·<br>·<br>·<br>·                                                                                                    | 審核功能<br>商 國 不商 級                                                                                                    | 雷西小脑峡阻正本鲜客3                                                                                                    | 期件送明<br>《受理罪位 · 請見名敵務 中心(含歸公室)地址                                   |
| D申請附件上售<br>• 「上得傷累預量」用<br>• 「信有意風」不會上<br>* 名飲售中心「含酸少<br>序或<br>1 小島執題<br>2 動産活用契約<br>- 動産活用契約<br>- 動産活用契約<br>- 動産活用契約                                                                                                    | 2次要項(照片)、PDF(文<br>病中這所件(也不會協)<br><u>久全) 地址</u><br>則件名稱<br>男子名稱<br>次又 建の40 曲 明本                                                                                                    | (件)格式(*.b<br>核必要告)。<br>I<br>I                                                                                                    | mp,1.gH,1.jpg,1.jpeg,<br>請在執行「完成-實核」 新編<br>期件編名<br>ulips.jpg<br>ulips.jpg                                                                                                    | 1.png, 1.pd<br>I還申請附件<br>必要<br>検別<br>是<br>是                                                                                                    | <ul> <li>(f)</li> <li>審核結果</li> <li>未審核</li> <li>未審核</li> <li>未審核</li> </ul>                                                                                                    | 客林功能<br>高速 不通道<br>日道 不通道                                                                                                    | 雷药小脑铁镜正本都夸到                                                                                                    | 副件边明<br>《类观罩位,請見各廠務中心(会歸公室)地址                                      |
| D申請附件上售           * 「上傳編素預量」用           * 「信有草稿」不會上           * 名航四中心(含微分           序端           1 小晶軌幅           2 狗症活得契約           3 狗症活得契約           3 狗症活得契約           4 切拭表                                                                                                    | 総御場(福六) - PDF(文<br>: 由中国所作(也不會始<br>( <u>文字) 地址</u><br>則件名柄<br>回書<br>(書<br>) 注記標的物明細表                                                                                                    | (件)格式(*.b<br>核多要否)・                                                                                                    | mp, ".glf, ".jpg, ".jpg,<br>ma and ".sub at a set<br>mb at a set<br>mb at a                                                                                                    | ".png, ".pd<br>I還中請附件<br>必須<br>検別<br>是<br>是<br>是<br>是                                                                                                    | <ul> <li>f)</li> <li>·</li> <li>·</li></ul>                                                                                                    | 客林功品<br>高速 不通道<br>高速 不通道<br>高速 不通道                                                                                                    | <b>雷药小脑<b>秋</b>阻正本<b>都</b>著3<br/>1</b>                                                                                                    | 副件送明<br>《受理罪位 · 請見各載舊中心(含錄公室)地址                                    |
| ロ申請附件上售  ・「上帰寝高調型」用  ・「上帰寝高調型」用  ・「上帰寝高調型」用  ・ ス<br>オロジョ油、不会し、<br>作弦<br>1 小島秋超<br>2 粉度抵押契約<br>3 粉度施保契約<br>3 粉度施保契約<br>4 切詰書<br>5 申読人身分詞                                                                                                    | 設備場(場片)、PDF(文<br>: 由申請用作(也不會場)<br><u>文字) 地址</u><br>則件名稱<br>: 書<br>: 書<br>: 書<br>: 書<br>: 記 提 的 物 明 細 表                                                                                                    | (件)格式(*.b<br>核多要告)。                                                                                                    | mp, ".glf, ".jpg, ".jpg,<br>議在教育「完成-教徒」 前編<br>別件都名<br>Ulips.jpg,<br>ely(fsh.jpg,<br>ulips.jpg,<br>ulips.jpg,                                                                                                    | ".png, ".pd<br>國中語附件<br>必要<br>校期<br>是<br>是<br>是<br>是<br>是                                                                                                    | f)<br>·<br>·<br>·<br>·<br>·<br>·<br>·<br>·<br>·<br>·<br>·<br>·<br>·<br>·<br>·<br>·<br>·<br>·<br>·                                                                                                    | <ul> <li>審核功能</li> <li>通道 不通道</li> <li>通道 不通道</li> <li>通道 不通道</li> <li>通道 不通道</li> <li>通道 不通道</li> </ul>                                                                                                    | 當約小量收閱正本郵客3                                                                                                    | 開件說明<br>《受理單位 · 請見各載面中心(含歸公室)地址                                    |
| ロ申請附件上修 ・* / 片得場面到型。用 ・* / 信有場場、不会上 * 名動器中心(名論 / / 1 小點軟極 2 動産施得契約 3 動産施保交易 4 切詰者 5 申請人身分毀 6 印度明イ語                                                                                                    | 総計署場(部六)、PDF(2)<br>(中中語所件(総不會協)<br>2 <u>32)地址</u><br>別件名柄<br>型記標的物明細表<br>現文件<br>立式提研記書 44<br>立式提研記書 44<br>2<br>2<br>2<br>2<br>2<br>2<br>2<br>2<br>2<br>2<br>2<br>2<br>2<br>2<br>2<br>2<br>2<br>2                                                                                                    | (件)格式(*.b<br>核参要告)・                                                                                                    | mp, ".glf, ".jpg, ".jpg,<br>Matata Tata at a sa<br>Mitata<br>Mitas.jpg<br>ulips.jpg<br>ulips.jpg<br>ulips.jpg<br>ulips.jpg<br>ulips.jpg<br>ulips.jpg                                                                                                    | *.png, *.pd<br>讓中請附件<br>檢測<br>是<br>是<br>是<br>是<br>是<br>是<br>是                                                                                                    | <ul> <li></li> <li></li> <li><!--</td--><td><ul> <li>審核功益</li> <li>通過 不通過</li> <li>通過 不通過</li> <li>通過 不通過</li> <li>通過 不通過</li> <li>通過 不通過</li> <li>通過 不通過</li> </ul></td><td>當而小量軟領正本靜容3</td><td>期件记明<br/>《受理罪位 · 請見古敵商中心(会歸公室)地址</td></li></ul>                                                                                                    | <ul> <li>審核功益</li> <li>通過 不通過</li> <li>通過 不通過</li> <li>通過 不通過</li> <li>通過 不通過</li> <li>通過 不通過</li> <li>通過 不通過</li> </ul>                                                                                                    | 當而小量軟領正本靜容3                                                                                                    | 期件记明<br>《受理罪位 · 請見古敵商中心(会歸公室)地址                                    |
| 印申請附件上指           */上傳憲正報告,月           */信言編集,月           */信言編集,月           */信言編集,月           */信言編集,月           */信言編集,月           */信言編集,月           */信言編集,月           */信言編集,月           */信言編集,日           */信言編集,日           */信言編,日           */信言編,日           */信言編,日           */信言編,日           */信言編,日           */信言編,日           */信言編,日           */信言編,日           */信言                                                                                                    | 設置場(個片) - PDF(2)<br>(曲中語所件(包不會協)<br>(主) 放量<br>別件名稱<br>型記標的物明細表<br>切文件<br>立式變更登記事項表                                                                                                    | (牛)枯式(*.6<br>核多要音)                                                                                                    | np, ".glf, ".jpg, ".jpg,<br>kt th f ' Ad & t i<br>Mf H & A<br>ulips, jpg<br>ellyfish, jpg<br>ulips, jpg<br>ulips, jpg<br>ulips, jpg<br>ulips, jpg<br>ulips, jog                                                                                                    | *.png, *.pdg<br>(理中請刑件<br>必要<br>検刑<br>是<br>是<br>是<br>是<br>是<br>是<br>是<br>是<br>是<br>是<br>是<br>是<br>是<br>是<br>是<br>是<br>是<br>是                                                                                                    | <ul> <li>(f)</li> <li>(a)</li> <li>(a)</li> <li>(a)</li> <li>(b)</li> <li>(c)</li> <li>(c)</li></ul>                                                                                                    | <ul> <li>審核功能</li> <li>希望 不通道</li> <li>希望 不通道</li> <li>希望 不通道</li> <li>希望 不通道</li> <li>希望 不通道</li> <li>希望 不通道</li> <li>希望 不通道</li> <li>希望 不通道</li> <li>希望 不通道</li> </ul>                                                                                                    | 震病小脑軟髓正本靜夸3                                                                                                    | 副件説明<br>【受理罪位・請見名敵爾中心(含難公室)地址                                      |
| ロ中語附件上指<br>・「上等編集編集員、月<br>・「信算編集」<br>・名賞編集の日<br>・「信算編集」<br>・名賞編集<br>・名読 信中心(含語分<br>「<br>「<br>「<br>「<br>「<br>「<br>「<br>」<br>小<br>最大規<br>代<br>」<br>小<br>最大規<br>代<br>二<br>一<br>一<br>二<br>一<br>二<br>一<br>二<br>一<br>二<br>二<br>二<br>二<br>二<br>二<br>二<br>二<br>二<br>二<br>二<br>二<br>二                                                                                                    | 222 豊雄(昭六) - PDF(2<br>(市中3第所件(包不會協)<br>3 <u>年) 地址</u><br>別件名柄<br>書<br>書<br>書<br>記載的物明細表<br>切文件<br>2 立成編更登記事項表                                                                                                    | (牛)特式(*.6<br>核多要音) * 1<br>耳<br>耳<br>耳<br>目<br>目<br>目<br>目<br>目<br>目<br>目<br>目<br>目<br>目<br>目<br>目<br>目<br>(二)<br>日<br>二<br>日<br>日<br>(二)<br>日<br>二<br>日<br>(二)<br>日<br>二<br>(二)<br>日<br>二<br>日<br>(二)<br>日<br>二<br>(二)<br>日<br>(二)<br>日<br>(二)<br>日<br>(二)<br>日<br>(二)<br>日<br>(二)<br>(二)<br>日<br>(二)<br>(二)<br>(二)<br>(二)<br>(二)<br>(二)<br>(二)<br>(二)<br>(二)<br>(二)                                                                                                    | mp, ".gif. ".jpg, ".jpg,<br>ik E M 7 ' R 4 ' M 4<br>M 7 8<br>M 7 8<br>ulips.jpg<br>ulips.jpg<br>ulips.jpg<br>ulips.jpg<br>ulips.jpg<br>ulips.jpg<br>ulips.jpg<br>ulips.jpg<br>ulips.jpg                                                                                                    | *.png, *.pdg<br>道中請刑件<br>必要<br>檢則<br>是<br>是<br>是<br>是<br>是<br>是<br>是<br>是<br>是<br>是<br>是<br>是<br>是<br>是<br>是<br>是<br>是<br>是                                                                                                    | <ol> <li>         市株訪果<br/>未審株<br/>未審株         未審株         未審株         未審株         未審株         未審株         未審株         未審株         未審株         未審株         未審株         未審株         未審株         未審株         未審株         未審株         未審株         未審株         未審株         未審         未審         未審         未零         未零         未零         未零         未零         未零         未零         未零         未零         未零         未零         素         素         素         素         素         素         素         素         素         素         素         素         素         素         素         素         素         素         素         素         素         素         素         素         案         第         第          第         第</li></ol>                                                                                                    | 安秋水島           商品         不商品           商品         不商品           商品         不商品           商品         不商品           商品         不商品           商品         不商品           商品         不商品           商品         不商品           商品         不商品           商品         不商品           商品         不商品                                                                                                    | 震病小脑軟體正本蘇夸3                                                                                                    | 副件説明<br>(受理罪位・請見名敵四中心(会勝公室)地址                                      |
| ロ中語附件上部 () - 学報業業務会 月<br>・) - 学報業務会 月<br>・) 名言語報告会 (会話)<br>F 弦<br>1 小品執題<br>2 物意作用契約<br>3 動意差量な多数<br>4 切詰書<br>5 甲語人身姿<br>6 印鑑意明人読<br>9 単語書<br>6 単語書                                                                                                    | 222 間場(個共)、PDF(2<br>(市中国所件(包不會協)<br>2 <u>42) 地址</u><br>別件名柄<br>当書記標的物明細表<br>1期文件<br>立或編集型記事項表                                                                                                    | (牛)枯≾ (*.6<br>核多要告)・<br>工<br>工<br>工<br>工<br>工<br>工<br>工<br>工<br>工<br>工<br>工<br>工<br>工<br>工<br>工<br>工<br>工<br>工<br>工                                                                                                    | mp, ".gif, ".jpg, ".jpeg,<br>ikt Mt " And A to a fill<br>Mt Mt Mt A<br>ulips, jpg<br>ulips, jpg<br>ulips, jpg<br>ulips, jpg<br>ulips, jpg<br>ulips, jpg<br>ulips, jpg<br>ulips, jpg                                                                                                    | *.png, *.pd<br>這一時期件<br>必要<br>檢測<br>是<br>是<br>是<br>是<br>是<br>是<br>是<br>是<br>是<br>是<br>是<br>是<br>是<br>是<br>是<br>是<br>是<br>是                                                                                                    | <ul> <li>新秋訪果</li> <li>米審秋</li> <li>米審秋</li> <li>米審秋</li> <li>米審秋</li> <li>米審秋</li> <li>米審秋</li> <li>米審秋</li> <li>米審秋</li> </ul>                                                                                                    | 安秋功能           商品         不商品           商品         不商品           商品         不商品           商品         不商品           商品         不商品           商品         不商品           商品         不商品           商品         不商品           商品         不商品           商品         不商品           商品         不商品           商品         不商品                                                                                                    | 當而小脑軟簡正本蘇客3                                                                                                    | 图件说明<br>(美喧單位,請見名敵舊中心(含歸公室)地址                                      |
| ロ中語附件上提  ・ / 上等編集現場の、代  ・ / 信言編集の  ・ / 信言編集の  ・ / 信言編集の  ・ / 信言編集の  ・ / 信言編集の  ・ / 信言編集の  ・ / 信言編集の  ・ / 信言編集の  ・ / 信言編集の  ・ / 信言編集の  ・ / 信言編集の  ・ / 信言編集の  ・ / 一  ・ / 一  ・ / / 一  ・ / 一  ・ / / 一  ・ / / 一  ・ / / 一  ・ / / 一  ・ / / 一  ・ / / 一  ・ / / 一  ・ / / 一  ・ / / 一  ・ / / 一  ・ / / 一  ・ / / 一  ・ / / 一  ・ / / 一  ・ / / 一  ・ / / 一  ・ / / 一  ・ / / 一  ・ / / 一  ・ / / 一  ・ / / 一  ・ / / 一  ・ / / 一  ・ / / 一  ・ / / 一  ・ / / 一  ・ / / 一  ・ / / 一  ・ / / 一  ・ / / 一  ・ / / 一  ・ / / 一  ・ / / ー  ・ / / ー  ・ / / ー ・ / / ー ・ / ー ・ / ー ・ / ー ・ / ー ・ / ー ・ / ー ・ / ー ・ / ー ・ / ー ・ / ー ・ / ー ・ / ー ・ / ー ・ / ー ・ / ー ・ / ー ・ / ー ・ / ー ・ / ー ・ / ー ・ / ー ・ / ー ・ / ー ・                                                                                                    | 記                                                                                                    | (井)祐式(* よ<br>株参東告) -<br>ゴ<br>ゴ<br>ゴ<br>ゴ<br>ゴ<br>ゴ<br>ゴ<br>ロ<br>コ<br>2<br>2                                                                                                    | mp, ".gif, ".jpg, ".jpeg,<br>iketata" : R.d. 2014 . Bill<br>MH BA<br>ulips.jpg<br>ellyfish.jpg<br>ulips.jpg<br>ulips.jpg<br>ulips.jpg<br>ellyfish.jpg<br>ellyfish.jpg                                                                                                    | *.png, *.pd<br>(讓中國附件<br>校開<br>是<br>是<br>是<br>是<br>是<br>是<br>是<br>是<br>是<br>是<br>是<br>是<br>是                                                                                                    | 1)<br>審核結果<br>未審核<br>未審核<br>未審核<br>未審核<br>未審核<br>未審核<br>未審核<br>未審核<br>未審核<br>未<br>案<br>審核<br>素<br>審<br>表<br>書<br>表<br>書<br>表<br>書<br>表<br>書<br>表<br>書<br>表<br>書<br>表<br>書<br>表<br>書<br>表<br>書<br>表                                                                                                    | 審核功能           単語         不通道           単語         不通道           単語         不通道           単語         不通道           単語         不通道           単語         不通道           ●語         不通道           ●語         不通道           ●語         不通道           ●語         不通道           ●語         不通道           ●語         不通道                                                                                                    | 當為小量軟體正本聲音3                                                                                                    | 附件记明<br>《受理罪位 · 請見各敵商中心(会歸公室)地址<br>                                |
| ロ中語附件上提<br>・「上等編三編型」用<br>・「信言編集」目<br>・「信言編集」<br>・「信言編集」<br>・「信言集集」<br>・「信言集集」<br>・「信言集集」<br>・「信言集集」<br>・「信言集集」<br>・「信言集集」<br>・「信言集集」<br>・「信言集集」<br>・「信言集集」<br>・「信言集集」<br>・「信言集集」<br>・「信言集集」<br>・「信言集集」<br>・「信言集集」<br>・「信言集集」<br>・「信言集集」<br>・「信言集集」<br>・「信言集集集」<br>・「信言集集集」<br>・「信言集集」<br>・「信言集集」<br>・「信言集集」<br>・「信言集集」<br>・「信言集集」<br>・「信言集集」<br>・「信言集」<br>・「信言集」<br>・「信言集」<br>・「信言集」<br>・「信言<br>・「信言集」<br>・「信言集」<br>・「信言集」<br>・「信言集」<br>・「信言集」<br>・「信言<br>・「信言<br>・「信<br>・」<br>・」<br>・<br>・<br>・<br>・<br>・<br>・<br>・<br>・<br>・<br>・<br>・<br>・<br>・                                                                                                    | 設置場(個片) - PDF(2<br>(中中国所件(包不会協)<br>(本) 放払<br>別件名柄<br>(注<br>注<br>注記標的物明編表<br>(明文件<br>12 支援 記載記事項表<br>(明文件<br>12 支援 記事項表                                                                                                    | (弁)括式(*-b<br>核参要告)・                                                                                                    | mp, '.gif, '.jpg, '.jpg,<br>kt KKT ' Rat KK , Bill<br>MH KKA<br>MIRS.jpg<br>ellyfish.jpg<br>ulips.jpg<br>(ydrangeas.jpg<br>ulips.jpg<br>elnguins.jpg<br>ellyfish.jpg<br>gRD) VK B - MS KK                                                                                                    | *.png, *.pd<br>(讓中議附件<br>後期<br>是<br>是<br>是<br>是<br>是<br>是<br>是<br>是<br>是<br>是<br>是<br>是<br>是<br>是<br>是<br>是<br>是<br>是                                                                                                    | f) · · · · · · · · · · · · · · · · · · ·                                                                                                    | 審核功益           通道         不通道           通道         不通道           通道         不通道           通道         不通道           通道         不通道           通道         不通道           通道         不通道           通道         不通道           通道         不通道           通道         不通道           通道         不通道           通道         不通道           原道         不通道           原道         不通道           原道         不通道                                                                                                    | 當該小館軟領正本聲音3 當該小館軟領正本聲音3 小能模判人(s0202)功能) -                                                                                                    | 期件記明<br>2支理單位・請見古能務中心(会勝公室)地址<br>                                  |
| ロ中語附件上指  ・ / 上等編三項型。用  ・ / 上等編三項型。用  ・ / 信言編集、 ・ 名放着中心(含語  / 作 弦  1 小型 秋照  2 約 点 作 4 秋話  3 約 点 使 名文 5 4 4 秋話  5 4 4 秋話  5 4 4 秋話  5 4 4 秋話  5 4 4 秋話  6 印 盛 激明 / 読  7 表 玩話  6 申 張書  <   Dot Liggt                                                                                                    | 222 間場(間六) - PDF(2<br>(市中国所件)(芯不會協)<br>( <u>次年) 地址</u><br>用件名柄<br>(<br>)<br>注<br>注<br>記<br>間<br>か<br>明<br>文<br>件<br>(<br>1<br>文<br>供<br>)<br>二<br>(<br>二<br>(<br>二<br>(<br>二<br>(<br>二<br>(<br>二<br>(<br>二<br>(<br>二<br>(<br>二<br>(<br>二                                                                                                    | 年)時式(*-b<br>供参要書)・1<br>工<br>工<br>工<br>工<br>工<br>工<br>工<br>工<br>工<br>工<br>工<br>工<br>工<br>工<br>二<br>二<br>二<br>二<br>二                                                                                                    | mp, '.gif, '.jpg, '.jpg,<br>kt th f 'Rd 2 th J<br>MH & A<br>ullps, jpg<br>ullps, jpg<br>ullps, jpg<br>ullps, jpg<br>ullps, jpg<br>ullps, jpg<br>ullps, jpg<br>ullps, jpg<br>enguins, jpg<br>enguins, jpg<br>enguins, jpg<br>m                                                                                                    | *.png, *.pd<br>(律中請制件<br>後期<br>是<br>是<br>是<br>是<br>是<br>是<br>是<br>是<br>是<br>是<br>是<br>是<br>是<br>是<br>是<br>是<br>是<br>是                                                                                                    | f) ·<br>带机结束<br>未審核<br>未審核<br>未審核<br>未審核<br>未審核<br>未審核<br>未審核<br>未審核                                                                                                    | 安秋功益           香油         不香油           香油         不香油           香油         不香油           香油         不香油           香油         不香油           香油         不香油           香油         不香油           香油         不香油           香油         不通油           香油         不通油           香油         不通油           香油         不通油           香油         不通油           香油         不通油           香油         不通油           香油         不通油           香油         不通油           香油         不通油           香油         不通油           香油         不通油           香油         不通油           香油         (4)           香油         (4)           香油         (4)                                                                                                    | 當約小脑軟體正本蘇客3<br>()<br>小脑雙有人(s9202)切賬) -                                                                                                    | 图件说明<br>(美度罩位,請見名敵商中心(含歸公室)地址                                      |
| ロ中語附件上欄<br>・「上等編業現場」用<br>・「信賀編集/2<br>・「信賀編集/2<br>序葉<br>1 小最執題<br>2 物産術界契約<br>3 粉素差量次基<br>4 切詰書<br>5 甲语小月分類<br>6 印信意明/読<br>7 炭活等<br>8 甲语書<br><<br>く<br>2 防体存用<br>変入小美物<br>素                                                                                                    | the 調理(個共) - PDF(2                                                                                                    | (年)時式(*,6<br>供参要書)・                                                                                                    | mp, ".gif, ".jpg, ".jpeg,<br>議在報告 "完成-教告, 新編<br>期件編名<br>ulips.jpg<br>ulips.jpg<br>ulips.jpg<br>ulips.jpg<br>ulips.jpg<br>enguins.jpg<br>enguins.jpg<br>ellyfish.jpg<br>g称) 功能前 · 議先編譯版                                                                                                    | *.png, *.pd<br>(國中國附件<br>使期<br>是<br>是<br>是<br>是<br>是<br>是<br>是<br>是<br>是<br>是<br>是<br>是<br>是<br>是<br>是<br>是<br>[]<br>[]<br>[]<br>[]<br>[]<br>[]<br>[]<br>[]<br>[]<br>[]<br>[]<br>[]<br>[]                                                                                                    | f) · · · · · · · · · · · · · · · · · · ·                                                                                                    | 窗秋功前<br>前面 不通道<br>前面 不通道<br>目面 不通道<br>目面 不通道<br>目面 不通<br>目面 不通<br>目面 不通<br>日面 正<br>日面 正<br>日面 不通<br>日面 不通<br>日面 正<br>日面 正<br>日面 正<br>日面 正<br>日面 正<br>日面 正<br>日面 正<br>日面 正                                                                                                    | 當新小館執題正本都夸加<br>當<br>一<br>小廳優判人(s0202)功能) -                                                                                                    | 图件边明<br>《美观罩位•請見各廠商中心(含歸公室)地址                                      |
| ロ中語附件上編<br>・「上等集業現金」用<br>・「名言編集の上<br>・「名言編集の上<br>・「名言編集の上<br>・「名言編集の<br>・「名言編集の<br>・「名言編集の<br>・「名言編集の<br>・「名言編集の<br>・「名言編集の<br>・」<br>・「名言編集の<br>・」<br>・「名言編集の<br>・」<br>・「名言編集の<br>・」<br>・「名言編集の<br>・」<br>・「名言編集の<br>・」<br>・「名言編集の<br>・」<br>・「名言編集の<br>・」<br>・<br>・<br>・<br>・<br>・<br>・<br>・<br>・<br>・<br>・<br>・<br>・<br>・                                                                                                    | EX 要項(個片) - PDF(2<br>一冊中請用件(也不會協)<br>X3) 地址<br>別件名柄<br>遊記信的物明細表<br>現文件<br>立或疑慮登記事項表<br>第 天日<br>- 私道(                                                                                                    | 年)時式(*-b<br>核参要音)・・<br>耳<br>耳<br>耳<br>耳<br>耳<br>二<br>耳<br>二<br>耳<br>二<br>耳<br>二<br>二<br>耳<br>二<br>二<br>二<br>第<br>一<br>、<br>二<br>5<br>二<br>5<br>二<br>5<br>二<br>5<br>二<br>5<br>二<br>5<br>二<br>5<br>二<br>5<br>二<br>5<br>二                                                                                                    | mp, ".gif, ".jpg, ".jpeg,<br>ik d M 7 "Rd 2 M . Bill<br>M 4 M 4<br>ulips.jpg<br>ulips.jpg<br>ulips.jpg<br>ulips.jpg<br>enguins.jpg<br>allyfish.jpg<br>allyfish.jpg<br>allyfish.jpg<br>allyfish.jpg                                                                                                    | *.png, *.pd<br>(理中語附件<br>使附<br>是<br>是<br>是<br>是<br>是<br>是<br>是<br>是<br>是<br>是<br>是<br>是<br>[<br>]<br>是<br>[<br>]<br>是<br>[<br>]<br>]<br>]<br>[<br>]<br>[                                                                                                    | f) · · · · · · · · · · · · · · · · · · ·                                                                                                    | 審核功能           原語         不通道           原語         不通道                                                                                                    | 索約小額執題正本都查至<br>索約小額執題正本都查至<br>小約權利人(s0202)功能) -                                                                                                    | 副件说明<br>《类理單位 · 請見各紙件中心 (会議公室) 地址                                  |
| <b>D</b> 申請附件上提     · / 上傳重異型。用     · / 小傳重異項。     · / 小傳重異項。     · / 小傳重異項。     · / 小篇电算一     · / 小篇电算一     · / 小篇电算一     · / 小篇电算一     · / 小篇电算一     · / 小篇电算一     · / 小篇电算一     · / 小篇电算一     · / · · · · · · · · · · · · · · · ·                                                                                                    | 記録環(昭六) - PDF(2<br>(中本語所作(也不會協)<br>(大子會協)<br>(大子會協)<br>(大会協)<br>(大会協)<br>(<br>(                                                                                                    | <ul> <li>(F)16式(*,b<br/>長多要音)・1</li> <li>(F)1</li> <li>(F)1</li> <li>(</li></ul>                                                                                                    | mp, '`.gif, '.jpg, ''.jpg,<br>ika tan f ' Rad 2 (t, ) hill<br>mit and the second second se                                                                                                    | *.png, *.pd<br>(理中議附件<br>使附<br>是<br>是<br>是<br>是<br>是<br>是<br>是<br>是<br>是<br>是<br>是<br>章<br>書<br>案<br>]<br>二<br>二<br>二<br>二<br>二<br>二<br>二<br>二<br>二<br>二<br>二<br>二<br>二<br>二<br>二<br>二<br>二<br>二                                                                                                    | f) · · · · · · · · · · · · · · · · · · ·                                                                                                    | 客秋功品           6.0         不 6.0           6.0         不 6.0           7.0         0           7.0         0           8.0         7.0           9.0         0           9.0         0           9.0         0           9.0         0           9.0         0           9.0         0                                                                                                    | 费商小脑铁器正本都容3 小脑栅利人(s0202)功能) -                                                                                                    | 副件说明<br>《受理罪位 · 請見各載四中心(含歸公室)地址                                    |
| 中市調約件上増 ・/・保護業務型、月 ・・/・保護業務型、月 ・・・・・・・・・・・・・・・・・・・・・・・・・・・・・・・・・・                                                                                                    | は     次     田<br>田<br>田                                                                                                    | (平)時式(*.b.<br>疾参要音)・<br>工<br>工<br>工<br>工<br>工<br>工<br>工<br>工<br>工<br>工<br>工<br>工<br>工<br>工<br>工<br>工<br>工<br>工<br>工                                                                                                    | mp, ".gif, ".jpg, ".jpeg,<br>論在報行 "元点 現在, 前編<br>別件署名<br>ulips.jpg<br>ellyfish.jpg<br>ulips.jpg<br>ulips.jpg<br>ellyfish.jpg<br>ellyfish.jpg<br>ellyfish.jpg<br>ellyfish.jpg<br>ellyfish.jpg<br>ellyfish.jpg<br>ellyfish.jpg                                                                                                    | *.png, *.pd<br>(理中議制件<br>是<br>是<br>是<br>是<br>是<br>是<br>是<br>是<br>是<br>是<br>是<br>是<br>是<br>章<br>(<br>是<br>]<br>二<br>章<br>(<br>期<br>]<br>二<br>章<br>(<br>期<br>]<br>二<br>章<br>(<br>期<br>]<br>二<br>章<br>(<br>明<br>二<br>二<br>二<br>二<br>二<br>二<br>二<br>二<br>二<br>二<br>二<br>二<br>二<br>二<br>二<br>二<br>二<br>二 | f) ·<br>审核结果<br>未審核<br>未審核<br>未審核<br>未審核<br>未審核<br>未審核<br>未審核<br>未審核<br>未審核<br>*<br>*<br>審<br>核<br>·<br>*<br>審<br>核<br>·<br>*<br>·<br>·<br>·<br>·<br>·<br>·<br>·<br>·<br>·<br>·<br>·<br>·<br>·<br>·<br>·<br>·<br>·                                                                                                    | 客秋功品           6.0         不 6.0           6.0         不 6.0           6.0         - 7.0           6.0         - 7.0           6.0         - 7.0           6.0         - 7.0           6.0         - 7.0           6.0         - 7.0           7.0         - 7.0           8.0         - 7.0           9.0         - 7.0           9.0         - 7.0           9.0         - 7.0           9.0         - 7.0 </td <td>★書書書書書書書書書書書書書書書書書書書書書書書書書書書書書書書書書書書書</td> <td>期件送明<br/>《受理罪位 · 請見各載酉中心(会歸公室)地址</td>                                                                                                    | ★書書書書書書書書書書書書書書書書書書書書書書書書書書書書書書書書書書書書                                                                                                    | 期件送明<br>《受理罪位 · 請見各載酉中心(会歸公室)地址                                    |
| ロ中語附件上提  ・ 、上等電業現場、 用 ・ 、生等電業現場、 用 ・ 、生等電業現場、 用 ・ 、生等電業現場、 、 、 、 、 、 、 、 、 、 、 、 、 、 、 、 、 、 、 、                                                                                                     | は 実 社     は 実 社     は 実 社     ・ 私康 (     に     ・     ・     ・     ・     ・     ・     ・     ・     ・     ・     ・     ・     ・     ・     ・     ・     ・     ・     ・     ・     ・     ・     ・     ・     ・     ・     ・     ・     ・     ・     ・     ・     ・     ・     ・     ・     ・     ・     ・     ・     ・     ・     ・     ・     ・     ・     ・     ・     ・     ・     ・     ・     ・     ・     ・     ・     ・     ・     ・     ・     ・     ・     ・     ・     ・     ・     ・     ・     ・     ・     ・     ・     ・     ・     ・     ・     ・     ・     ・     ・     ・     ・     ・     ・     ・     ・     ・     ・     ・     ・     ・     ・     ・     ・     ・     ・     ・     ・     ・     ・     ・     ・     ・     ・     ・     ・     ・      ・     ・     ・      ・     ・      ・      ・      ・      ・      ・      ・      ・      ・      ・      ・      ・      ・      ・      ・      ・      ・      ・      ・      ・      ・      ・      ・      ・      ・      ・      ・      ・      ・      ・      ・      ・      ・      ・      ・      ・      ・      ・      ・      ・      ・      ・      ・      ・      ・      ・      ・      ・      ・      ・      ・      ・      ・      ・      ・      ・      ・      ・      ・      ・      ・      ・      ・      ・      ・      ・      ・      ・      ・      ・      ・      ・      ・      ・      ・      ・      ・      ・      ・      ・      ・      ・      ・      ・      ・      ・      ・      ・      ・      ・      ・      ・      ・      ・      ・      ・      ・      ・      ・      ・      ・      ・      ・      ・      ・      ・      ・      ・      ・      ・      ・      ・      ・      ・      ・      ・      ・      ・      ・      ・      ・      ・      ・      ・      ・      ・      ・      ・      ・      ・      ・      ・      ・      ・      ・      ・      ・      ・      ・      ・      ・      ・      ・      ・      ・      ・      ・      ・      ・      ・      ・      ・      ・      ・      ・      ・        ・       ・       ・       ・       ・       ・        ・        ・         ・                                                                                                    | 年)時式(*.b<br>株の要素)・<br>工<br>工<br>工<br>工<br>工<br>工<br>工<br>工<br>工<br>工<br>工<br>工<br>工<br>工<br>工<br>工<br>工<br>工<br>工                                                                                                    | mp, ".gif, ".jpg, ".jpeg,<br>議在報行 '元点 現在, 前編<br>別件署名<br>ullps, jpg<br>ellyfish.jpg<br>ullps, jpg<br>(ydrangeas, jpg<br>ullps, jpg<br>enguins, jpg<br>ellyfish.jpg<br>g和) 功能前 · 請先讓認能<br>費 , 才能匯入                                                                                                    | *.png, *.pd<br>(讓中議附件<br>是<br>是<br>是<br>是<br>是<br>是<br>是<br>是<br>是<br>是<br>是<br>是<br>。<br>是<br>。<br>是                                                                                                    | f),<br>事務結果<br>未審執<br>未審執<br>未審執<br>未審執<br>未審執<br>未審執<br>未審執<br>未審執<br>未審執<br>未審執                                                                                                    | 審核功応           6.00         不当           6.00         不当           7.00         20           7.00         20           7.00         20           7.00         20           7.00         20                                                                                                    | 常約小量軟預正本都容3<br>()<br>小量優利人(s0202)功能)。                                                                                                    | <b>附件这明</b><br>《受理罪位 · 請見各載四中心(含醇公室)地址                             |
| ロ中語附件上標  ・、上等編集現場の、代  ・、供書集現場の、代  ・、供書集現場の、代  ・、供書集構成の  ・、供書集構成の  ・、、、、、、、、、、、、、、、、、、、、、、、、、、、、、、、、、、、                                                                                                    | Rog 環境(照片) - PDF(2)<br>(第一時期所作(也不會協)<br>(本字) 地址<br>別件 4朝<br>注<br>記<br>花<br>明 文件<br>12 支援<br>加<br>単<br>記<br>花<br>一<br>の<br>明<br>単<br>記<br>花<br>の<br>の<br>明<br>明<br>表<br>二<br>一<br>12 支<br>に<br>一<br>の<br>協<br>に<br>一<br>の<br>協<br>に<br>一<br>の<br>協<br>に<br>一<br>の<br>協<br>に<br>一<br>の<br>協<br>に<br>一<br>の<br>協<br>に<br>一<br>の<br>協<br>に<br>一<br>の<br>協<br>に<br>一<br>の<br>協<br>に<br>一<br>の<br>協<br>に<br>一<br>の<br>協<br>に<br>一<br>の<br>に<br>一<br>の<br>に<br>一<br>の<br>に<br>一<br>の<br>の<br>の<br>明<br>細<br>表<br>に<br>一<br>の<br>の<br>の<br>明<br>一<br>表<br>に<br>一<br>の<br>の<br>の<br>明<br>一<br>表<br>に<br>一<br>の<br>の<br>の<br>明<br>細<br>表<br>に<br>の<br>の<br>の<br>明<br>細<br>表<br>に<br>の<br>の<br>の<br>明<br>細<br>表<br>に<br>の<br>の<br>の<br>明<br>細<br>表<br>に<br>の<br>の<br>の<br>明<br>細<br>表<br>に<br>の<br>の<br>の<br>の<br>明<br>細<br>長<br>に<br>の<br>の<br>の<br>の<br>明<br>細<br>表<br>に<br>の<br>の<br>の<br>の<br>明<br>細<br>表<br>に<br>の<br>の<br>の<br>の<br>の<br>の<br>の<br>の<br>の<br>の<br>の<br>の<br>の                                                                                                    | 年)時式 (?-b<br>株の要素) ><br>1<br>1<br>1<br>2<br>1<br>1<br>1<br>1<br>1<br>1<br>1<br>1<br>1<br>1<br>1<br>1<br>1<br>1<br>1                                                                                                    | mp, ".gif. ".jpg, ".jpg,<br>ia c m f ' 元 d t , j m<br>mt # # #<br>mt # # #<br>uilps.jpg<br>citytish.jpg<br>uilps.jpg<br>citytish.jpg<br>citytish.jpg<br>citytis                                                                                                    | *.png, *.pd<br>(讓中議附件<br>是<br>是<br>是<br>是<br>是<br>是<br>是<br>是<br>是<br>是<br>是<br>是<br>。<br>是<br>。<br>是<br>。<br>是<br>。                                                                                                    | f)· 审执结果 未審核 未審核 未審核 未審核 未審核 未審核 未審核 未審核 未審核 2.9 2.9 <p2.9< p=""> <p2.9< p=""> <p2.9< p=""> <p2.9< p=""> <p2.9< p=""> <p2.9< p=""> <p2.< td=""><td>安秋功益           香油         不香油           香油         不香油           香油         「香油           香油         「香油           香油         「香油           香油         「香油           「</td><td>當約小脑軟體正本蘇客3<br/>小脑雙利人(s0202)功能) -</td><td>图件说明<br/>《受理罪位·請見名敵商中心(含歸公室)地址</td></p2.<></p2.9<></p2.9<></p2.9<></p2.9<></p2.9<></p2.9<> | 安秋功益           香油         不香油           香油         不香油           香油         「香油           香油         「香油           香油         「香油           香油         「香油           「                                                                                                    | 當約小脑軟體正本蘇客3<br>小脑雙利人(s0202)功能) -                                                                                                    | 图件说明<br>《受理罪位·請見名敵商中心(含歸公室)地址                                      |
| ロ中語附件上増  ・、上等編三項型。用  ・、生等編三項型。用  ・、生等編三項型。用  ・、生等編三項型。用  ・、生義直理中心(含量が                                                                                                    | Rome and a constraint of the second second   | (#)時式(?.b.<br>(#)時式(?.b.<br>(#)<br>(#)<br>(#)<br>(#)<br>(#)<br>(#)<br>(#)<br>(#)                                                                                                    | mp, ".gif. ".jpg, ".jpeg,<br>ia c un f ' A d a d a , a u                                                                                                    | *.png, *.pd<br>(讓中議附件<br>發現<br>是<br>是<br>是<br>是<br>是<br>是<br>是<br>是<br>是<br>是<br>是<br>是<br>是<br>是<br>是<br>是<br>是<br>是                                                                                                    | f)· 客核结果<br>未審核<br>未審核<br>未審核<br>未審核<br>未審核<br>未審核<br>未審核<br>未審核 年                                                                                                    | 安秋功前           香菜         不香菜           香菜         不香菜           夏菜         不香菜           夏菜         不香菜           夏菜         不香菜           夏菜         不香菜           夏菜         不香菜           夏菜         不香菜           夏菜         不香菜           夏菜         日本           夏菜         日本                                                                                                    | 小脑雙利人(s0202)功能) -                                                                                                    | 副件边明<br>(受理單位 · 請見各廠商中心 (含歸公室) 地址                                  |
| D中 説明件上指<br>・ (上等要定現金) 月<br>・ (名言理報、月<br>・ (名言理報、日<br>・ (名言理報、日<br>・ (名言理報、日<br>・ (名言理本))<br>「学惑<br>1 小筋執護<br>2 約点が用外約<br>3 約遣食成之思<br>4 好話書<br>5 中語入身分類<br>6 印度法の単語<br>7 炎活等<br>6 印度語明/2<br>7 炎活等<br>8 申請書<br>く<br>2<br>2<br>2<br>2<br>2<br>2<br>2<br>2<br>2<br>2<br>2<br>2<br>2                                                                                                    | ta 要項(個片) - PDF(2<br>(中海南南千(七不會協加<br><u>ス3) 地址</u><br>別件名稱                                                                                                    | (#)時式(?.b.<br>(#)時式(?.b.<br>(#)<br>(#)<br>(*)<br>(*)<br>(*)<br>(*)<br>(*)<br>(*)<br>(*)<br>(*)<br>(*)<br>(*                                                                                                    | mp, ".gif. ".jpg, ".jpeg,<br>matema f "matema at a matema<br>mitema at a matema<br>mitema at a matema<br>mitema at a matema<br>mitema at a matema<br>mitema at a matema<br>matema at a matema<br>matema<br>matema at a matema<br>matema<br>matema |                                                                                                    | f) ·                                                                                                    | 審核功能           ● 回 示 ● 回           ● 回 示 ● 回           ● 回           ● 回           ● 回           ● 回           ● 回           ● 回           ● 回 <td< td=""><td>索約小額執題正本都查至<br/>()<br/>小約種利人(s0202)功能) -</td><td>開作送明<br/>(美理單位・請見各紙四中心 (会勝公室) 地址<br/></td></td<>                                                                                                    | 索約小額執題正本都查至<br>()<br>小約種利人(s0202)功能) -                                                                                                    | 開作送明<br>(美理單位・請見各紙四中心 (会勝公室) 地址<br>                                |
| 中市調約件上増 ・「小樽蜜菜類型」用 ・「信賀蜜菜」用 ・ 名飲食中心(会養少) 「芹菜 1 小筋執ਿ( 2 約点形門外約 3 動産素量素支払 4 切詰考 5 申請入身分類 6 印度電明/26 6 印度電明/26 7 委託書 8 申請書 5 年請入身分類 7 委託書 8 申請書 5 年請入身分類 7 委託書 8 申請書 7 委託書 8 申請書 7 委託書 8 申請書 7 委託書 8 申請書 8 申請書 8 申請書 8 申請書 8 申請書 8 申請書 8 申請書 9 問題 9 問題 <p< td=""><td>the second second secon</td><td>(*)(#x( (*,b,b))<br/>(*,b))<br/>(*,b))(*,b))<br/>(*,b))(*,b))(*,b))(*,b))(*,b))(*,b))(*,b))(*,b))(*,b))(*,b))(*,b))(*,b))(*,b))(*,b))(*,b))(*,b))(*,b))(*,b))(*,b))(*,b))(*,b))(*,b))(*,b))(*,b))(*,b))(*,b))(*,b))(*,b))(*,b))(*,b))(*,b))(*,b))(*,b))(*,b))(*,b))(*,b))(*,b))(*,b))(*,b))(*,b))(*,b))(*,b))(*,b))(*,b)(</td><td>mp, ".gif. ".jpg, ".jpeg,<br/>ia c un f ' Rad a t</td><td></td><td>f) ·<br/>审核结果<br/>未審核<br/>未審核<br/>未審核<br/>未審核<br/>未審核<br/>未審核<br/>未審核<br/>未審核<br/>未審核<br/>未審核</td><td>審執功能         ●       不         ●       不         ●       7         ●       7         ●       7         ●       7         ●       7         ●       7         ●       7         ●       7         ●       7         ●       7         ●       7         ●       7         ●       7         ●       7         ●       1         ●       1         ●       1         ●       1         ●       &lt;</td><td>★約4 (50202)功能) -</td><td>副件送明<br/>(受理單位・請見各紙件中心(会論公室)地址</td></p<> | the second second secon | (*)(#x( (*,b,b))<br>(*,b))<br>(*,b))(*,b))<br>(*,b))(*,b))(*,b))(*,b))(*,b))(*,b))(*,b))(*,b))(*,b))(*,b))(*,b))(*,b))(*,b))(*,b))(*,b))(*,b))(*,b))(*,b))(*,b))(*,b))(*,b))(*,b))(*,b))(*,b))(*,b))(*,b))(*,b))(*,b))(*,b))(*,b))(*,b))(*,b))(*,b))(*,b))(*,b))(*,b))(*,b))(*,b))(*,b))(*,b))(*,b))(*,b))(*,b))(*,b)( | mp, ".gif. ".jpg, ".jpeg,<br>ia c un f ' Rad a t                                                                                                    |                                                                                                    | f) ·<br>审核结果<br>未審核<br>未審核<br>未審核<br>未審核<br>未審核<br>未審核<br>未審核<br>未審核<br>未審核<br>未審核                                                                                                    | 審執功能         ●       不         ●       不         ●       7         ●       7         ●       7         ●       7         ●       7         ●       7         ●       7         ●       7         ●       7         ●       7         ●       7         ●       7         ●       7         ●       7         ●       1         ●       1         ●       1         ●       1         ●       <                                                                                                    | ★約4 (50202)功能) -                                                                                                    | 副件送明<br>(受理單位・請見各紙件中心(会論公室)地址                                      |
| 中市講師件上提 ・・・・・・・・・・・・・・・・・・・・・・・・・・・・・・・・・・                                                                                                    | the second second seco  | (中)時式(?.b.<br>(中)時式(?.b.<br>(***********************************                                                                                                    | mp, ".gif. ".jpg, ".jpg,<br>mp, ".gif. ".jpg, ".jpg,<br>mp, ".gif. ".jpg, ".jpg,<br>mp, ".gif. ".jpg,<br>milps, jpg<br>ellyfish.jpg<br>ullps, jpg<br>ellyfish.jpg<br>ullps, jpg<br>ellyfish.jpg<br>g#P) 功能前·研究機構<br>g#P) 功能前·研究機構<br>mp, T 能 匯 約<br>此功能, 再 至<br>小船動產 擔領<br>b09001)維護動                                                                                                    |                                                                                                    | f) -<br>审执结束<br>未審執<br>未審執<br>未審執<br>未審執<br>未審執<br>未審執<br>未審執<br>未審執<br>未審執<br>未審執                                                                                                    | <ul> <li>客秋功品</li> <li>名 二 二 6 回</li> <li>3 二 6 回</li> <li>3 二 6 回</li> <li>3 二 6 回</li> <li>4 回</li> <li>4 回<td>武商小館執題正本都容3     二     二</td><td>期件送明<br/>(受理單位・請見各執篇中心(含醇公室)地址</td></li></ul> | 武商小館執題正本都容3     二     二  | 期件送明<br>(受理單位・請見各執篇中心(含醇公室)地址                                      |
| D中 説明件上提 ・ / 上得重要項目、月、 ・ / 名言葉編文見、月、 ・ / 名言葉編文見、月、 ・ / 名言葉編文見、 ・ / 名言葉編文見、 「水電、 1 小 私 執題 2 約 点形 男外的 3 約 者 点紙 定中心 (会景) 「水電、 5 中 読み 6 印 信書 明 / 2 2 秋 氏書 日期 D 込 品 定目 D 込 品 定目 D 込 品 に D 込 品 に D 込 品 に D 込 品 に D 込 品 に D 込 品 に D 込 品 に D し 二 二 二 二 二 二 二 二 二 二 二 二 二 二 二 二 二 二                                                                                                    | the second second seco  | <ul> <li>(*)時式(*,b,b)</li> <li>(*)時式(*,b,b)</li> <li>(*)</li></ul>                                                                                                    | mp, ".gif. ".jpg, ".jpg,<br>mp, ".gif. ".jpg, ".jpg,<br>mt and an an an an an an an an an an an an an                                                                                                    |                                                                                                    | f) ·                                                                                                    | 審核功能       ●     ○       ●     ○       ●     ○       ●     ○       ●     ○       ●     ○       ●     ○       ●     ○       ●     ○       ●     ○       ●     ○       ●     ○       ●     ○       ●     ○       ●     ○       ●     ○       ●     ○       ●     ○       ●     ○       ●     ○       ●     ○       ●     ○       ●     ○       ●     ○       ●     ○       ●     ○       ●     ○       ●     ○       ●     ○       ●     ○       ●     ○       ●     ○       ●     ○       ●     ○       ●     ○       ●     ○       ●     ○       ●     ○       ●     ○       ●     ○       ●     ○       ●     ○       ●     ○       ●     ○       ●                                                                                                    | ☆ 素 市 小 結 執 預 正 本 新 考 至<br>()<br>()<br>()<br>()<br>()<br>()<br>()<br>()<br>()<br>()<br>()<br>()<br>()                                                                                                    | 開作送明<br>(美現軍位・請見各紙四中心(会勝公室)地址                                      |
| ロ中語附件上増  ・・」を得意思想し、 、 ・・、使意思想、 、 ・・、使意思想、 、 ・・、使意思想、 、 ・・、 、 、 、 、 、 、 、 、 、 、 、 、 、 、 、 、                                                                                                     | R                                                                                                    | (#)##(C.b.<br>###################################                                                                                                    | mp, ".gif. ".jpg, ".jpg,<br>mp, ".gif. ".jpg, ".jpg,<br>mp, ".gif. ".jpg, ".jpg,<br>mlf##4<br>ullps.jpg<br>ullps.jpg<br>ullps.jpg<br>ullps.jpg<br>enguins.jpg<br>enguins.jpg<br>allyfish.jpg<br>gmp) 均照前·福先稱詞整<br>費,才能匯入訪<br>和將動產擔係<br>b0901)維護動<br>。                                                                                                    |                                                                                                    | f)· 客机结果<br>未審執<br>未審執<br>未審執<br>未審執<br>未審執<br>未審執<br>未審執<br>未審執<br>未審執                                                                                                    | 安秋功前       ● 回 「一 回 回       ● 回 「一 回 回       ● 回 「一 回 回       ● 回 「一 回 回       ● 回 「一 回 回       ● 回 「一 回 回       ● 回 「一 回 回       ● 回 「一 回 回       ● 回 「一 回 回       ● 回 「一 回 回       ● 回 「一 回 回       ● 回 「一 回 回       ● 回 「一 回 回       ● 回 「一 回 回       ● 回 「一 回 回       ● 回 「一 回       ● 回 「一 回       ● 回 「一 回       ● 回 「一 回       ● 回 「一 回       ● 回 「一 回       ● 回 「一 回       ● 回 「一 回       ● 回 「一 回       ● 回 「一 回       ● 回 「一 回       ● 回 「一 回       ● 回 「一 回       ● 回 「一 回       ● 回 「一 回       ● 回 「一 回       ● 回 「一 回       ● 回 「一 回       ● 回 「一 回       ● 回 「 □       ● 回 「 □       ● 回 「 □       ● 回 □       ● 回 □       ● 回 □       ● 回 □       ● 回 □       ● 回 □       ● 回 □       ● 回 □       ● □       ● □       ● □       ● □       ● □       ● □       ● □       ● □       ● □         ● □ <td>☆ 素 莉 小 翰 執 類 正 本 薪 客 3 ○ ○ ○ ○ ○ ○ ○ ○ ○ ○ ○ ○ ○ ○ ○ ○ ○ ○ ○</td> <td>副件説明<br/>(受理單位・請見各紙面中心(含勝公室)地址</td>                                                                                                    | ☆ 素 莉 小 翰 執 類 正 本 薪 客 3 ○ ○ ○ ○ ○ ○ ○ ○ ○ ○ ○ ○ ○ ○ ○ ○ ○ ○ ○                                                                                                    | 副件説明<br>(受理單位・請見各紙面中心(含勝公室)地址                                      |
| <b>D中議附件上提</b>                                                                                                    | R                                                                                                    | (#)#x( (*).<br>####################################                                                                                                    | mp, ".gif. ".jpg, ".jpg, ".jp                                                                                                    |                                                                                                    | <ul> <li>() ·</li> <li>客核結果</li> <li>未審核</li> <li>未審核</li> <li>未審核</li> <li>未審核</li> <li>未審核</li> <li>未審核</li> <li>未審核</li> <li>未審核</li> </ul>                                                                                                    | <ul> <li>         ・ (本)の前         ・ (本)の前         ・ (本)の前         ・ (本)の         ・ (本)の</li></ul>                                                                                                    | 歌友が創業項目に本部考え     「     「     「     「     「     「     「     「     「     「     「     「     「     「     「     「     「     「     「     「     「     「     「     「     「     「     「     「     「     「     「     「     「     「     「     「     「     「     「     「     「     「     「     「     「     「     「     「     「     「     「     「     「     「     「     「     「     「     「     「     「     「     「     「     「     「     「     「     「     「     「     「     「     「     「     「     「     「     「     「     「     「     「     「     「     「     「     「     「     「     「     「     「     「     「     「     「     「     「     「     「     「     「     「     「     「     「     「     「     「     「     「     「     「     「     「     「     「     「     「     「     「     「     「     「     「     「     「     「     「     「     「     「     「     「     「     「     「     「     「     「     「     「     「     「     「     「     「     「     「     「     「     「     「     「     「     「     「     「     「     「     「     「     「     「     「     「     「     「     「     「     「     「     「     「     「     「     「     「     「     「     「     「     「     「     「     「     「     「     「     「     「     「     「     「     「     「     「     「     「     「     「     「     「     「     「     「     「     「     「     「     「     「     「     「     「     「     「     「     「     「     「     「     「     「     「     「     「     「     「     「     「     「     「     「     「     「     「     「     「     「     「     「     「     「     「     「     「     「     「     「     「     「     「     「     「     「     「     「     「     「     「     「     「     「     「     「     「     「     「     「     「     「     「     「     「     「     「     「     「     「     「     「     「     「     「     「     「     「     「     「     「     「     「     「     「     「     「     「     「     「     「     「     「     「     「     「     「     「     「     「     「     「     「     「     「     「     「     「     「     「     「     「     「     「     「     「     「     「     「     「     「     「     「     「     「     「 | 開作返明 (会理單位・請見各紙面中心 (合語公室) 地址                                       |
| 中市調用件上増 ・「上等属工具型」用 ・「体質属工具型」用 ・「体質属工具型」用 ・ 体質、単式、合計 ・ 本名軟合中心(会景) 「水電 「水電 「 小脂 執機 2 約 点形用外約 3 約 症 皮膚 火 泉 か 5 中 請 決 身 つ 第 6 印 密 昭 明 二 沒 2 炎 託 等 6 印 密 昭 明 二 沒 2 炎 託 等 1 中 請 決 子 2 次 託 等 1 中 請 決 子 2 次 託 零 1 中 請 決 子 2 次 託 零 1 中 請 決 子 2 次 託 零 1 中 請 決 子 2 次 託 零 1 中 請 決 子 2 次 託 零 1 中 請 決 王 2 次 託 零 1 中 請 決 王 2 次 託 零 1 中 読 令 2 次 託 零 2 次 託 零 2 次 託 零 2 次 託 零 2 次 託 零 2 次 託 零 2 次 託 零 2 次 託 零 2 次 託 零 2 次 託 零 2 次 託 零 2 次 託 零 2 次 託 零 2 次 託 零 2 次 託 零 2 次 託 零 2 次 託 零 2 次 託 零 2 次 託 零 2 次 託 零 2 次 託 零 2 次 託 零 2 次 託 零 2 次 託 零 2 次 託 零 2 次 託 零 2 次 託 零 2 次 託 零 2 次 託 零 2 次 託 零 2 次 託 零 2 次 託 零 2 次 託 零 2 次 託 零 2 次 読 零 2 次 読 零 2 次 読 零 2 次 読 零 2 次 読 零 2 次 読 零 2 次 読 零 2 次 読 零 2 次 読 零 2 次 読 零 2 次 読 零 2 次 読 零 2 次 読 零 2 次 読 零 2 次 読 零 2 次 読 零 2 次 読 零 2 次 読 零 2 次 読 零 2 次 読 零 2 次 読 零 2 次 読 零 2 次 読 零 2 次 読 零 2 次 読 零 2 次 売 零 2 次 読 零 2 次 読 零 2 次 読 零 2 次                                                                                                    |                                                                                                    | (#)16式(?-b.<br>様の要素))<br>I<br>I<br>I<br>I<br>I<br>I<br>I<br>I<br>I<br>I<br>I<br>I<br>I                                                                                                    | mp, ".gif. ".jpg, ".jpeg,<br>macung 'macung 'ma                                                                                                    |                                                                                                    | f) ·                                                                                                    | 審核功能       ● 回 示 ● 回       ● 回 示 ● 回       ● 回 示 ● 回       ● 回 示 ● 回       ● 回 示 ● 回       ● 回 示 ● 回       ● 回 示 ● 回       ● 回 示 ● 回       ● 回 示 ● 回       ● 回 示 ● 回       ● 回 示 ● 回       ● 回 示 ● 回       ● 回 示 ● 回       ● 回       ● 回 <t< td=""><td>数据/ 公式 (50202)功能) -</td><td>WH-104-1-0000015<br/>医現成(編集)<br/>上級費才能<br/>注 分字 技<br/>上線 費才能<br/>注 分字 技</td></t<>                                                                                                    | 数据/ 公式 (50202)功能) -                                                                                                    | WH-104-1-0000015<br>医現成(編集)<br>上級費才能<br>注 分字 技<br>上線 費才能<br>注 分字 技 |
| 中市調約件上増 ・「上等属工具型」用 ・「信買属用、型」用 ・ 名数度中心(会景) ド電 1 小筋執ਿ( 2 約点所列外的 3 動産素量成支払 4 切詰考 5 申請み合うの 6 印度電列(協力) 5 申請各 6 印度電列(協力) 7 授託書 8 申請書 5 年間人身力協力 6 印度電列(協力) 7 授託書 8 申請書 5 年間人身力協力 7 授託書 8 申請書 5 日 7 授託書 8 申請書 5 日 7 授託書 8 申請書 7 授託書 8 申請書 7 申請書 7 申請書                                                                                                    | the second second seco  | (F) (B.X. (?-b.<br>集め更書)・<br>I<br>I<br>I<br>I<br>I<br>I<br>I<br>I<br>I<br>I<br>I<br>I<br>I                                                                                                    | mp, ".gif. ".jpg, ".jpeg,<br>iatestr ' Rat at a sin<br>Iff # a<br>ulips.jpg<br>eliyfish.jpg<br>ulips.jpg<br>eliyfish.jpg<br>g#P) 功能前·iitstags<br>g#P) 功能前·iitstags<br>g#P) j#<br>g#P) j#<br>g#P) j#<br>g#P) j#<br>g#<br>g#<br>g#<br>g#<br>g#<br>g#<br>g#<br>g#<br>g#<br>g                                                                                                    |                                                                                                    | f)· 客核放果 未審核 未審核 未審核 未審核 未審核 未審核 未審核 未審核 未審核 未審核 未審核 **                                                                                                    | 審株功能         ●       ○       ○       ●       ○       ●       ●       ●       ●       ●       ●       ●       ●       ●       ●       ●       ●       ●       ●       ●       ●       ●       ●       ●       ●       ●       ●       ●       ●       ●       ●       ●       ●       ●       ●       ●       ●       ●       ●       ●       ●       ●       ●       ●       ●       ●       ●       ●       ●       ●       ●       ●       ●       ●       ●       ●       ●       ●       ●       ●       ●       ●       ●       ●       ●       ●       ●       ●       ●       ●       ●       ●       ●       ●       ●       ●       ●       ●       ●       ●       ●       ●       ●       ●       ●       ●       ●       ●       ●       ●       ●       ●       ●       ●       ●       ●       ●       ●       ●       ●       ●       ●       ●       ●       ●       ●       ●       ●       ●       ●       ●       ●       ●       ●       ●       ●       ● </td <td>★ 整 新 小 結 執 預 正 平 新 帝 至<br/>()<br/>()<br/>()<br/>()<br/>()<br/>()<br/>()<br/>()<br/>()<br/>()<br/>()<br/>()<br/>()</td> <td>WH-22町<br/>(茶曜葉位・講具各紙商中心 (含酵公室) 地址<br/></td>                                                                                                    | ★ 整 新 小 結 執 預 正 平 新 帝 至<br>()<br>()<br>()<br>()<br>()<br>()<br>()<br>()<br>()<br>()<br>()<br>()<br>()                                                                                                    | WH-22町<br>(茶曜葉位・講具各紙商中心 (含酵公室) 地址<br>                              |

#### 2·承辦人答覆結案

| 前置作業   | 科長紙本審核通過       |
|--------|----------------|
| 後續作業   | 無              |
| 予入條件   | 動產擔保交易登記線上申請資料 |
|        | 承辦人審核資料        |
|        | 科長審核通過         |
| 予出條件   | 申請案之核准資訊       |
| 檢核欄位說明 | 無              |

| 12                                                                                                    |                   |       |      |                  |                                        |                         |  |  |
|----------------------------------------------------------------------------------------------------|-------------------|-------|------|------------------|----------------------------------------|-------------------------|--|--|
| 抵押權人代理人姓名                                                                                                    |                   |       |      |                  | 抵押權人代理人身分浚號                            |                         |  |  |
| 抵押權人代理人出生日期                                                                                                    |                   |       |      |                  | 抵押權人代理人住所                              |                         |  |  |
| 契約起始日期                                                                                                    | 2015年12月30日       |       |      |                  | 契約終止日期                                 | 2016年12月1日              |  |  |
| 樱的物所有人                                                                                                    | 泡林麗香              |       |      |                  | 樱的物所在地                                 | 高雄                      |  |  |
| 槽的物價格                                                                                                    | 300000            |       |      |                  | 擔保債權金額                                 | 300000                  |  |  |
| 登記證明書取件方式                                                                                                    | 蘇寄方式              |       |      |                  |                                        |                         |  |  |
|                                                                                                    |                   |       |      |                  |                                        |                         |  |  |
| D版政组表                                                                                                    |                   |       |      |                  |                                        |                         |  |  |
| 登記费金額                                                                                                    | 900               |       |      |                  |                                        |                         |  |  |
| D申請附件上幣<br>卡 「上傳檔室調型」將於圓電(照片) + PDF(文件)結式 ( ^.bmp, ^.gif, *.jpg, *.jpg, *.png, *.pdf ) +<br>* 「就容禁題」不會上傳傳請附作(包不會懷低必要否),請在執行「突感·當低」前當讓申請附件,<br>率名就包中心(衣閣公室)檢社 |                   |       |      |                  |                                        |                         |  |  |
| 序號 附件名籍                                                                                                    | 附件偏名              | \$25E | 蕃核結果 | 審核功能             |                                        | 附件说明                    |  |  |
| 1 小局教展                                                                                                    | Tullos log        |       | ***  | Print Statements | 2 高小局教研正本部表示                           | 各裡買於,這具么放発由心(今難公室)後並    |  |  |
| 1 50 JE 16 10 10 10 10                                                                                                    | Tullas lag        |       | **** |                  | an and che day and the ste ste ste ste | AARD BRUNNETT (SMAR) SA |  |  |
| 3 新麦糖品交易發記標的物用編表                                                                                                    | lallyfish ing     |       | 未实线  |                  |                                        |                         |  |  |
|                                                                                                    | Tulins ing        |       | ***  |                  |                                        |                         |  |  |
| 5 由诗人身分说明文件                                                                                                    | Hydrangeas ing    |       | * ** |                  |                                        |                         |  |  |
| 6 印建油帽/读立或量单登记事项表                                                                                                    | Tulins inn        |       | 未露林  |                  |                                        |                         |  |  |
| 7 受其者                                                                                                    | Penguins ing      | 15    | 未審核  |                  |                                        |                         |  |  |
| a 10 15 25                                                                                                    | Tellyfish ing     |       | ***  |                  |                                        | 附件審核功能                  |  |  |
| <                                                                                                    |                   |       |      |                  |                                        |                         |  |  |
| ■数件資料<br>度入小 能 款 菜 其 科 ◆ 勘慮(医人小級動油資料)功能前 · 請先確認批评權人資料已存在船舶管理系統種利人資料(船舶/小級權利人(s0202)功能) ·<br>(某 4 地 声音 新 2011/07/2022 ] [2]                                   |                   |       |      |                  |                                        |                         |  |  |
|                                                                                                    |                   |       |      |                  |                                        |                         |  |  |
| □积回捕住                                                                                                    |                   |       |      |                  |                                        |                         |  |  |
|                                                                                                    |                   |       |      | 退回補件原因           |                                        |                         |  |  |
| 核准資訊                                                                                                    |                   |       |      |                  |                                        |                         |  |  |
| 日告核意见.                                                                                                    |                   |       |      |                  |                                        |                         |  |  |
| @#13.2.5.# 30.27#                                                                                                    |                   |       |      |                  |                                        |                         |  |  |
|                                                                                                    |                   |       |      |                  |                                        |                         |  |  |
|                                                                                                    |                   |       |      |                  |                                        | *                       |  |  |
| □繳費狀況                                                                                                    |                   |       |      |                  |                                        |                         |  |  |
| 繳費單號                                                                                                    | KHH-104-1-0000027 |       |      |                  | 收據/發票號碼                                | KHH-104-1-0000015       |  |  |
| 撤費金額                                                                                                    | 900               |       |      |                  | 做费状態                                   | 繳費成功(臨種)                |  |  |
| · ────────────────────────────────────                                                                                                    |                   |       |      |                  |                                        |                         |  |  |

步驟一:【航政監理BPR資訊系統】 步驟二:《電子表單》選單 步驟三:收件匣開單審件選項進入此功能主視窗!